Report NO: 17I010005

# **FWS-7821**

### Intel® C236 1U Rackmount 8 LANs with 1 NIM Slot Network appliance

## Firewall Product P5 Compatibility Test Report

| Summary         | <ul> <li>Pass</li> <li>Fail</li> <li>Pass with Dev</li> <li>System can't sup compatibility issue RAID installation Windows10.</li> <li>Adaptec AAR-14: are not compatible issue.</li> <li>The throughput p ports.</li> </ul> | viation (Comment:<br>port RAID installatio<br>e.<br>works normal with U<br>30SA SATA card and<br>le with expansion slo<br>erformance of LAN7 | n with Ubuntu16.04,<br>Ibuntu16.10, CentOS<br>I Digifusion ASM106 <sup>.</sup><br>t, the CRB has same<br>/8 fiber SKU is lower | CRB has same<br>67 and<br>1 STATIII card<br>e compatibility<br>than other LAN |
|-----------------|----------------------------------------------------------------------------------------------------|----------------------------------------------------------------------------------------------------|----------------------------------------------------------------------------------------------------|-------------------------------------------------------------------------------|
|                 | Test Re                                                                                                    | esults Category                                                                                                    |                                                                                                    |                                                                               |
|                 | Critical                                                                                                    | Major                                                                                                    | Minor                                                                                                    | Enhancement                                                                   |
| Defect Found    | 0                                                                                                    | 0                                                                                                    | 0                                                                                                    | 0                                                                             |
| Defect Unsolved | 0                                                                                                    | 0                                                                                                    | 0                                                                                                    | 0                                                                             |

| loguo data |            | Toot Engineer |
|------------|------------|---------------|
| issue date | QE Manager | rest Engineer |
|            |            |               |

2017-03-20

#### **Version Released Records**

| Date       | Version | Change History   | Note |
|------------|---------|------------------|------|
| 01/27/2016 | A0      | 1. First release |      |
|            |         |                  |      |
|            |         |                  |      |

#### Note :

For all test items in this report, 3 results have been defined and described as following: Functionality work perfectly Functionality failed and must be resolved in the next version Functionality Not Applicable or Not Available Pass:

- Fail
- N/A:

This test report would be updated when re-test completed in product next change version.

# Specification Validation Main Specification

| lteur                | Itom Specification                                                                                                    |             | Result |     | Noto   |
|----------------------|----------------------------------------------------------------------------------------------------|-------------|--------|-----|--------|
| item                 | Specification                                                                                                    | Pass        | Fail   | N/A | NOTE   |
| Form Factor          | 1U Rackmount Network Platform                                                                                                    | $\square$   |        |     |        |
| Processor            | Intel® 7th Generation Core™ /                                                                                                    | $\boxtimes$ |        |     |        |
| Chipset              | Intel® C236                                                                                                    |             |        |     |        |
| System Memory        | 4 x 288-pin DDR4 2133MHz                                                                                                    |             |        |     |        |
| Graphics controller  | Intel Integrated                                                                                                    |             |        |     |        |
| Ethernet             | Intel i210 controller for 8 Gigabit<br>Ethernet (2 x onboard SFP by<br>optional<br>request)                                                                                                    |             |        |     |        |
| Bypass               | Optional 3 pairs                                                                                                    | $\square$   |        |     |        |
| BIOS                 | AMI BIOS ROM                                                                                                    | $\square$   |        |     |        |
| Serial ATA           | 5 x SATA 6Gb w/ RAID function<br>(Max. 7 x SATA ports)                                                                                                    |             |        |     |        |
| Serial Port          | RJ45 Type x 1 (on front panel)                                                                                                    | $\square$   |        |     |        |
| LCM                  | 2x 16 characters, 4 keypad                                                                                                    | $\square$   |        |     |        |
| Keyboard and Mouse   | PS/2 Pin-header (Optional)                                                                                                    | $\square$   |        |     |        |
| Universal Serial Bus | 2 x USB 3.0 Type A on I/O side<br>2 x USB 3.0 for internal pin-header                                                                                                    | $\boxtimes$ |        |     |        |
| Expansion Interface  | 2 x PCIe [x8] Golden Finger<br>support NIM and riser                                                                                                    |             |        |     |        |
| RTC                  | Internal RTC                                                                                                    | $\square$   |        |     |        |
| ТРМ                  | Infineon                                                                                                    | $\square$   |        |     | TPM1.2 |
| Watchdog Timer       | 1~255 step by software programmable                                                                                                    | $\boxtimes$ |        |     |        |
| Storage              | 3.5" SATA HDD x 1 or 2.5" SATA<br>HDD x 2 (Optional extra 2.5" HDD<br>x 4<br>without NIM and Expansion lot are<br>presented)<br>1 x CFast (Optional CF socket and<br>mSATA slot)                                                                                               |             |        |     |        |
| GPIO                 | 8bits, BIOS default 4 bits input,<br>4bits output.                                                                                                    | $\boxtimes$ |        |     |        |
| Software Button      | 1 x GPIO Programmable push button                                                                                                    | $\boxtimes$ |        |     |        |
| Power Requirement    | 1 x 24-pins ATX power connector<br>compatible with 20 pin type PSU<br>2 x 4-pin DC power out connector<br>for H.D.D                                                                                                    | $\boxtimes$ |        |     |        |
| Front I/O panel      | ont I/O panel 2 x 4-pin DC power out connector<br>1 x Power LED<br>1 x Status LED<br>3 x Bypass LED<br>1 x HDD Active LED<br>2 x USB3.0 Ports<br>1 x NIM Slot<br>8 x RJ45 LAN ports with LEDs<br>1 x RJ45 Console<br>1 x LCM display and 4 keypad<br>1 x Software Programmable |             |        |     |        |

P5 -1601 FWS-7821 P5 Test Report

| Rear I/O panel | 1 x AC Power Input<br>1 x Power Switch<br>1 x Expansion slot | $\boxtimes$ |  |  |
|----------------|--------------------------------------------------------------|-------------|--|--|

#### O.S. Support

| Itom              | Specification                                 |             | lesult |     | Nota                       |
|-------------------|-----------------------------------------------|-------------|--------|-----|----------------------------|
| item              |                                               |             | Fail   | N/A | Note                       |
| Microsoft Windows | Windows 10 64 bits                            | $\boxtimes$ |        |     |                            |
| Linux             | CentOS7<br>kernel:3.10.0-229.el7.x86_64       | $\boxtimes$ |        |     | Testing environment        |
| Linux             | Ubuntu16.04 x86_64 kernel<br>4.4.0-21-generic |             |        |     | 1. Linux as first priority |

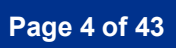

#### Item **Device Information** Note Product of NSD department FWS-7821 System Model PCB Model / Version FWB-7821 A0.2 **BIOS / Version** FWS-7821 R1.3(K782CM13) (02/22/2017) \\nas3\SAP-BETA\Products\FWS-7821\20161005 Driver folder Intel® Core i® Processor i7-7700 (8M Cache, 3.6 GHz) CPU Type Memory Type ADATA DDR4 2133 16GB Hynix H5AN8G8NMFR x4 SATA HDD ADATA SATAIII SSD SX900 128GB USB DVD-ROM ASUS SBW-06D2X-U VGA Monitor Dell U2713HM HMDI Monitor Dell U2713HM Transcend CF220I 4GB Compact Flash Innodisk 3ME3 128GB CFast Innodisk 3ME3 32GB mSATA PCIE x8 slot1 A0.1 Daughter Board 1G:NIM-C13B A1.0 (Intel 82580) 10G: NIM-S26C NIM Card 40G: NIM-S26B $\boxtimes$ CentOS7 kernel:3.10.0-229.el7.x86 64 $\boxtimes$ Ubuntu16.04 x86 64 kernel 4.4.0-21-generic Operating System Windows 10 Enterprise 64bit English version $\boxtimes$ ATX Power Supply : ETASIS EFAP-S250 250W Power Supply FSP FSP250-50LC 250W N/A Battery Model **Chipset Information** Intel C236 Chip Super IO Chipset **ITE IT8728F** Ethernet Chipset Intel I211AT Gigabit Ethernet

#### Platform Information

### Summary Table of contents:

| 1. | Mechanism Construction Test                           | 7           | • |
|----|-------------------------------------------------------|-------------|---|
|    | 1.1. Mechanism construction check                     | 7           | 1 |
| 2. | Basic Function Test                                   | 8           | í |
|    | 2.1. CPU Function Test                                | 8           | 6 |
|    | 2.2. Memory Function Test                             | 8           | í |
|    | 2.3. SATA / CF Function Test                          | 9           | 1 |
|    | 2.4. Video Function Test                              | 9           | 1 |
|    | 2.5 Console Function Test                             | 10          | I |
|    | 2.6 Com Port Function Test                            | 10          | I |
|    | 2.7 USB ports Function Test                           | 10          | I |
|    | 2.8 LED / LCM / Button Function Test                  | 11          |   |
|    | 2.9. Bypass Function Test                             | 12          | ï |
|    | 2.10. LAN Function Test                               | 13          | ) |
|    | 2.11. Digital IO Function Test                        | 14          | ł |
|    | 2.12. TPM1.2 Function Test                            | 14          | ł |
|    | 2.13. Jumper and connector Function Test              | 14          | ł |
|    | 2.14. NIM Slot Function Test                          | 15          | i |
| 4. |                                                       | 18          | i |
| _  | 4.1. System Clock & RTC Clock Test                    | 18          | į |
| 5. | Power Consumption Test                                | 19          | ) |
|    | 5.1. Power Consumption                                | 19          |   |
|    | 5.2. FC fiedilii Sidius                               | 20          |   |
| 6  | 5.3. CMOS Ballery Test<br>Hardward Compatibility Test | 20          | ! |
| 0. | 6 1 CDII Compatibility Test                           | 21          |   |
|    | 6.2. Momory Compatibility Test                        | 21          |   |
|    | 6.3. SΔTΔ Compatibility Test                          | 21          | ļ |
|    | 6.4 Flash Card Compatibility Test                     | 23          |   |
|    | 6.5. USB Compatibility Test                           | 24          |   |
|    | 6.6. PCI-Express Compatibility Test:                  | 25          | , |
|    | 6.7. NIM Card Compatibility Test                      | 25          | ; |
| 7. | O.S Compatibility Test                                | 27          | , |
|    | 7.1. Linux OS Compatibility Test                      | 27          | ' |
|    | 7.2. Windows OS Compatibility Test                    | 29          | ) |
| 8. | BIOS Function Test.                                   | 30          | ) |
|    | 8.1. Flash BIOS                                       | 30          | ) |
|    | 8.2. Advanced Test                                    | 30          | ) |
|    | 8.3.Chipset Test                                      | 31          |   |
|    | 8.4. Boot Test                                        | 31          |   |
|    | 8.5. CMOS Backup / Clear CMOS Test                    | 31          |   |
|    | 8.6. AAEON Tag Check Utility                          | 32          | ï |
|    | 8.7. Supervisor / User Password Test                  | 32          | ŗ |
| _  | 8.8. Negative Test                                    | 32          | ŗ |
| 9. | Stability Test                                        | 33          | ) |
|    | 9.1. LAN Endurance Test                               | 33          | ) |
|    | 9.2. Cold Boot Test                                   | 33          | , |
|    | 9.3. Memory Test                                      | 34          | ŗ |
| 1( | 0.1G LAN Performance Lest                             | 36          | • |
|    | 10.1 DUI and lest Equipment                           | 56          | , |
|    | 10.2 RFC-2044 performance test (2 port)               | 37          | , |
| 4. | 10.0 RF0-2044 μεποπησηκε test (δ ports)               | 20<br>20    | , |
| 11 | 1. IUG LAN FEITUITIditte Test                         | 39          |   |
|    | 11.1 DOT and Test Equipment                           | .39<br>10   |   |
|    | 11.2 IN 0-2044 performance test (2 point)             | . 40<br>/11 | ' |
| 11 | 2  Ang I An Performance Test                          | _+1<br>⊿?   | , |
| 14 | 12.1 DUT and Test Equipment                           | 42          |   |
|    | 12.2 RFC-2544 performance test (2 port)               | 43          |   |
|    |                                                       |             |   |

## **1. Mechanism Construction Test**

1.1. Mechanism construction check

Procedure:

Step1. Insert NIM, CF and expansion card.

Step2. Check the symbol of front and rear I/O

| No   | Test item                                  |           | Result |     | Remark |
|------|--------------------------------------------|-----------|--------|-----|--------|
| INO. |                                            | Pass      | Fail   | N/A |        |
| 1    | System case shouldn't interfere with       |           |        |     |        |
| I    | assembly                                   |           |        |     |        |
| 2    | NIM slot shouldn't interfere with assembly | $\square$ |        |     |        |
| 3    | CF slot shouldn't interfere with assembly  | $\square$ |        |     |        |
| Λ    | Expansion slot shouldn't interfere with    |           |        |     |        |
| 4    | assembly                                   |           |        |     |        |
| 5    | I/O symbol should correct.                 | $\square$ |        |     |        |

### 2. Basic Function Test

#### 2.1. CPU Function Test

#### Configuration:

CPU: Intel Core i7-7700 Processor (3.60GHz / Cache: 8 MB / C/T:4/8)

Memory: Transcend DDR4 2400 16GB SEC K4A8G085WB x4

#### Procedure:

Step1. Connected CPU with product specification max supported.

Step2. Boot into BIOS manual and check CPU information is correct.

Step3. Confirm CPU max speed can meet CPU specification in OS environment.

<#watch -n 1 "cat /proc/cpuinfo | grep MHz">

Step4. Install and execute benchmark AP "sysbench", recode the benchmark.

<Reference: http://wiki.mikejung.biz/Benchmarking#Install\_Sysbench\_on\_CentOS\_7>

<# wget ftp://ftp.gnome.org/mirror/fedora/epel/6/x86\_64/sysbench-0.4.12-5.el6.x86\_64.rpm> <#wget

http://downloads.mysql.com/archives/mysql-5.1/MySQL-shared-compat-5.1.49-1.rhel5.x86\_64.rpm>

<#rpm -iv MySQL-shared-compat-5.1.49-1.rhel5.x86\_64.rpm>

<#yum install postgresql-libs.x86\_64>

<#rpm -iv sysbench-0.4.12-5.el6.x86\_64.rpm>

<1 thread #sysbench --test=cpu --cpu-max-prime=20000 run>

<8 threads #sysbench --test=cpu --cpu-max-prime=20000 --num-threads=8 run>

#### Test result:

| No   | No. Tost itom                       |       | Result    |           |       | Remark |             |
|------|-------------------------------------|-------|-----------|-----------|-------|--------|-------------|
| INO. |                                     |       |           | Pass      | Fail  | N/A    |             |
| 1    | System can boot properly            |       |           |           |       |        |             |
| 2    | BIOS\CPU information is correct.    |       |           | $\square$ |       |        |             |
| 3    | CPU speed should meet specification |       |           | $\square$ |       |        | CPU 3.6GHZ, |
| 4    | Recode CPU                          | Intel | 1 thread  | 20.6737s  |       |        |             |
| 4    | Benchmark                           | 3.6G  | 8 threads |           | 2.920 | 6s     |             |

#### 2.2. Memory Function Test

Configuration:

CPU: Intel Core i7-7700 Processor (3.60GHz / Cache: 8 MB / C/T:4/8) Memory: Transcend DDR4 2400 16GB SEC K4A8G085WB x4

#### Procedure:

Step1. Connected memory with product specification max supported.

Step2. Boot into BIOS manual and check memory information is correct.

Step3. Slot test.

Step4. Execute benchmark AP" sysbench", recode the benchmark.

<Reference: http://ssorc.tw/4882>

<read # sysbench --test=memory --memory-block-size=8K --memory-total-size=1G --memory-oper=read run >

<write # sysbench --test=memory --memory-block-size=8K --memory-total-size=1G run >

| No  | Test item |      | Result | Remark |        |
|-----|-----------|------|--------|--------|--------|
| NO. | lestitem  | Pass | Fail   | N/A    | Remark |

P5 -1601 FWS-7821 P5 Test Report

| 1  | System should boot properly. |              |             |                          | [    |       |         | 64GB |
|----|------------------------------|--------------|-------------|--------------------------|------|-------|---------|------|
| 2  | BIOS\Memory info             | ormation is  | correct.    | $\square$                | [    |       |         |      |
|    | Slot 1                       |              |             | $\square$                |      |       |         |      |
|    | Slot 2                       |              |             | $\square$                | [    |       |         |      |
|    | Slot 3                       | Sustam       | abould boot | $\square$                | [    |       |         |      |
| 3  | Slot 4                       | up properly. |             | $\square$                | [    |       |         |      |
|    | Slot 1 + 3                   |              |             | $\square$                | [    |       |         |      |
|    | Slot 2 + 4                   |              |             | $\square$                | [    |       |         |      |
|    | Slot 1+2+3+4                 |              |             | $\square$                | [    |       |         |      |
|    |                              |              | road        | Transferr                | ed:4 | 1157  | .73MB/s |      |
|    | Recode Memory                |              | Teau        | Total time               | :0.0 | 249 s | 6       |      |
| 4. | Benchmark                    |              | write       | Transferred:10137.51MB/s |      |       | .51MB/s |      |
|    |                              |              | WIILE       | Total time:0.1010s       |      |       |         |      |

#### 2.3. SATA / CF Function Test

Configuration:

SATA: ADATA SATAIII SSD SX900 128GB CF: Innodisk iCF9000 32GB CFast: Innodisk 3ME3 32GB mSATA: Innodisk 3ME3 32GB

#### Procedure:

Step1. Connect SATA HDD / SSD and CF.

Step2. Boot into BIOS manual and check SATA/CF information is correct.

Step3. Install Linux OS with SATA storage / CF.

Step4. Check SATA/CF read/write speed can meet the specification.

<update# yum update>

<install# yum install hdparm -y>

<check HDD# fdisk -I>

<Read command#: hdparm -tT /dev/sdaX>

<Write command#: #time dd if=/dev/zero of=/var/test bs=2k count=1000000>

#### Test result:

| No   | Tast itom                                                                                                    |             | Result |     | Pomark                                           |
|------|----------------------------------------------------------------------------------------------------|-------------|--------|-----|--------------------------------------------------|
| INU. |                                                                                                    | Pass        | Fail   | N/A | Remark                                           |
| 1    | SATA storage and CF information should correct during POST and OS.                                                    |             |        |     |                                                  |
| 2    | SATA ports speed should meet specification.<br>(SATAII max read speed > 150MB/s)<br>(SATAIII max read speed> 300MB/s) | $\boxtimes$ |        |     | SATA 1~7 port<br>Read:440 MB/s<br>Write:414 MB/s |
| 3    | CF R/W speed should meet specification.                                                                               | $\boxtimes$ |        |     | Read:84.87MB/s<br>Write:42.9 MB/s                |
| 4    | CFast R/W speed should meet specification.                                                                            | $\boxtimes$ |        |     | Read: 134 MB/s<br>Write: 126 MB/s                |
| 5    | mSATA R/W speed should meet specification                                                                             | $\boxtimes$ |        |     | Read:148 MB/s<br>Write: 154 MB/s                 |

#### 2.4. Video Function Test

Procedure:

Step1. Connect VGA monitor.

Step2. Install Linux OS to DUT system.

Step3. After installation, boot to Linux OS for test X-windows mode and Text mode.

#### Test result:

| No      | No. Test item                                           |      |             | Result |     | Domork  |  |
|---------|---------------------------------------------------------|------|-------------|--------|-----|---------|--|
| INO.    |                                                         |      | Pass        | Fail   | N/A | Remark  |  |
| 1       | Display shouldn't                                       | VGA  | $\square$   |        |     |         |  |
| I       | installation.                                           | HDMI | $\boxtimes$ |        |     |         |  |
| 2       | Display shouldn't                                       | VGA  | $\square$   |        |     |         |  |
| and OS. | and OS.                                                 | HDMI | $\boxtimes$ |        |     |         |  |
| 3       | VGA should display normal with x-window and text mode.  |      | $\boxtimes$ |        |     | 800*600 |  |
| 4       | HDMI should display normal with x-window and text mode. |      |             |        |     | 800*600 |  |

#### 2.5 Console Function Test

Procedure:

- Step1. Execute "Hyper-Terminal" in HOST PC.
- Step2. Boot up DUT system and press ESC key of HOST keyboard to boot into BIOS manual.
- Step3. To check HOST keyboard can control properly in BIOS manual.
- Step4. DUT boot to DOS (USB flash) and check console redirection work properly.
- Step5. Under Linux OS, install minicom AP and check console transmission.

#### Test Result:

| No       | Test item                               |             | Result |     | Remark            |
|----------|-----------------------------------------|-------------|--------|-----|-------------------|
| INO.     |                                         |             | Fail   | N/A |                   |
| 1        | Console should support BIOS display and | $\boxtimes$ |        |     | Test with         |
| control. |                                         |             |        |     | 9600/38400/115200 |
| 2        | Console should support DOS display and  | $\square$   |        |     | Test with         |
| 2        | command typing.                         |             |        |     | 9600/38400/115200 |
|          | Under Linux OS, console should support  |             |        |     | Test with         |
| 3        | minicom transmission                    | $\boxtimes$ |        |     | 9600/38400/115200 |
|          |                                         |             |        |     | ttyS0             |

#### 2.6 Com Port Function Test

Procedure:

Step1. Execute "Hyper-Terminal" in Server PC.

Step2. Install "minicom" on DUT. <apt-get install mincom or yum install minicom>

Step3. To run "minicom" and set com port for test. (#minicom -s )(com1=ttyS0; com2=ttyS1....)

Step4. Connect "Null cable" between Server PC and DUT.

Step5. Transmit words between server and DUT.

#### Test Result:

| No   | Test item                                    |             | Result |     | Remark      |  |
|------|----------------------------------------------|-------------|--------|-----|-------------|--|
| INU. |                                              |             | Fail   | N/A |             |  |
| 1    | Transmission words should not loss or error. | $\boxtimes$ |        |     | COM2: ttyS1 |  |

#### 2.7 USB ports Function Test

Procedure:

Step1. Connect USB keyboard and check it works properly under BIOS/DOS/Linux.

- Step2. Connect USB DVD ROM, check system can boot from USB DVD ROM and USB DVD ROM can work properly under Linux OS.
- Step3. Connect USB2.0/3.0 Flash, check system can boot from USB flash and USB flash can work properly under Linux OS.
- Step4. Check USB2.0/3.0 flash read speed can meet the Flash specification. <Read command#: hdparm -t /dev/sdaX>

| No   | Test item                                                                                              |             | Result |             | Pomark                         |  |
|------|----------------------------------------------------------------------------------------------------|-------------|--------|-------------|--------------------------------|--|
| INO. |                                                                                                    |             | Fail   | N/A         | Remark                         |  |
| 1    | Boot from USB DVD ROM and drive should work properly.                                                  | $\boxtimes$ |        |             | USB1/2/3/4                     |  |
| 2    | USB 1.1 / 2.0 /3.0 devices (Flash, keyboard,<br>mouse, DVD ROM) can work properly on<br>USB 3.0 ports. | $\boxtimes$ |        |             | USB1/2/3/4                     |  |
| 3    | USB2.0 R/W speed should meet specification.                                                            |             |        | $\boxtimes$ |                                |  |
| 4    | USB3.0 R/W speed should meet specification.                                                            | $\square$   |        |             | USB1/2/3/4<br>Read:102.11 MB/s |  |

#### Test Result:

#### 2.8 LED / LCM / Button Function Test

Procedure:

- Step1. Check power LED when system power on.
- Step2. Check HDD LED blinks when install OS to HDD/CF/mSATA/CFast.
- Step3. Check Bypass LED when AAEON Test AP set Bypass status.
- Step4. Check Test AP resume are correct which press LCM function button. (Up/Down/ESC/Enter)
- Step5. Check Test AP resume is correct which press program reset button. SDK: Button <1.#make clean 2# make 3# ./button>
- Step6. Check status LED action same with Test AP setting.
- Step7. To check Ethernet LED status can follow below methods.
  - A. Use LAN cable to connect 1GB switch between Server PC and DUT, transmit some packets between Server PC and DUT.
  - B. Use LAN cable to connect 100MB switch between Server PC and DUT, transmit some packets between Server PC and DUT.
  - C.Use LAN cable to connect 10MB switch between Server PC and DUT, transmit some packets between Server PC and DUT.

|         | Speed LED    |
|---------|--------------|
| 40GB/s  | Color Blue   |
| 10GB/s  | Color Blue   |
| 1GB/s   | Color Orange |
| 100MB/s | Color Green  |
| 10MB/s  | Color Blank  |

|           | Link/Act LED |
|-----------|--------------|
| Un-Linked | TBD          |
| Linked    | TBD          |
| Transmit  | Yellow Blink |

| No   | Test item                                                                                        |             | Result |             | Pomark                                                                                 |
|------|--------------------------------------------------------------------------------------------------|-------------|--------|-------------|----------------------------------------------------------------------------------------|
| INO. |                                                                                                  |             | Fail   | N/A         | Remark                                                                                 |
| 1    | Power LED should turn on when system<br>power on.                                                | $\boxtimes$ |        |             |                                                                                        |
| 2    | HDD LED should blinks when install OS to HDD , CF , mSATA and CFast.                             | $\boxtimes$ |        |             |                                                                                        |
| 3    | Bypass LED should turn on when SDK set bypass status.                                            | $\boxtimes$ |        |             | Onboardx3 ; NIMx2                                                                      |
| 4    | Status LED color and action should same with SDK setting.                                        | $\boxtimes$ |        |             | SDK: LED                                                                               |
| 5    | Reset value of SDK should show high when press the program reset button.                         | $\boxtimes$ |        |             | Open: show high<br>Press: show low                                                     |
| 6    | LCM value of SDK should show correct<br>when press LCM function button.                          | $\boxtimes$ |        |             | SDK: LCM<br>./lcm –getkey return<br>./lcm –lcmon<br>./lcm –lcmoff<br>./lcm –set String |
| 7    | 10G connection LAN LED action as below:<br>Speed LED: Green<br>Link LED: Blue / Blinking         |             |        | $\boxtimes$ |                                                                                        |
| 8    | 1000M connection LAN LED action as<br>below:<br>Speed LED: Orange<br>Link LED: Yellow / Blinking | $\boxtimes$ |        |             |                                                                                        |
| 9    | 100M connection LAN LED action as below:<br>Speed LED: Green<br>Link LED: Yellow / Blinking      | $\boxtimes$ |        |             |                                                                                        |
| 10   | 10M connection LAN LED action as below:<br>Speed LED: blank<br>Link LED: Yellow / Blinking       | $\boxtimes$ |        |             |                                                                                        |

#### 2.9. Bypass Function Test

Procedure:

- Step1. Under Linux, execute AAEON SDK(LanByPass) to test Bypass function under power on and power off mode.
- Step2. SDK set "power on" is "PassTru and "power off" is "ByPass, and remove the AC power cord. (G3 status)
- Step3. BIOS set power on is "PassTru" and power off is "Bypass", boot up system from G3 status..
- Step4. SDK set "power on" is "PassTru" and "WDT-ByPass", execute watch Dog.

| No   | Test item                      | Doweren  | Dowor off |             | Result |     | Domork         |  |
|------|--------------------------------|----------|-----------|-------------|--------|-----|----------------|--|
| INO. | Test lietti                    | Fower on | Foweron   | Pass        | Fail   | N/A | Reillark       |  |
|      | PassTru / ByPass               | Bypass   | Bypass    | $\square$   |        |     | SDK: LanByPass |  |
| 1    | should work<br>properly by SDK | Bypass   | PassTru   | $\boxtimes$ |        |     | onboard: 0,1,2 |  |
|      |                                | PasTru   | Bypass    | $\boxtimes$ |        |     | NIM: 3,4       |  |
|      | control.                       | PassTru  | PassTru   | $\square$   |        |     |                |  |

| 2 | LAN should switch<br>to ByPass mode<br>when system AC<br>loss.( G3 status) | PassTru        | ByPass | $\boxtimes$ |  |  |
|---|----------------------------------------------------------------------------|----------------|--------|-------------|--|--|
| 3 | Boot up from G3,<br>LAN should switch<br>to PassTru.                       | PassTru ByPass |        | $\boxtimes$ |  |  |
| 4 | WDT ByPass should work properly.                                           |                |        | $\boxtimes$ |  |  |

#### 2.10. LAN Function Test

#### Configuration:

1G switch: D-Link DGS-1210-16 100M switch D-Link DES-1008A 10M HUB SVEC FD916H 100 meters CAT6 cable

#### Procedure:

Step1. Each LAN port connect DHCP server. ; 10G & 40G LAN port connect to Host PC

Step2. Connect internet and ping Google (8.8.8.8) ; 10G & 40G ping Host PC.

Step3. Each LAN port connect host PXE PC and DUT BIOS enable PXE function.

Step4. BIOS select boot from LAN.

Step5. Test each LAN port WOL function properly which from OS shutdown and Dos power off.

Step6. Client PC to install and execute iperf and host PC execute iperf -s

Step7. Iperf test with 1G, 100M, 10M switch/Hub. ; 10G & 40G iperf test with Host PC. <#yum install iperf>

<#iperf -c 192.168.3.58 -w 100M -t 60 -i 1>

| Test item                                                                                               | LAN 1~4 1G  |      |             | LAN 5~8 1G |      |             | Noto      |
|----------------------------------------------------------------------------------------------------|-------------|------|-------------|------------|------|-------------|-----------|
|                                                                                                    |             | Fail | N/A         | Pass       | Fail | N/A         | NOLE      |
| Internet Browser (DHCP Server)<br>Ping website(8.8.8.8) should work                                     | $\boxtimes$ |      |             | $\square$  |      |             |           |
| 10G / 40G ping Host PC<br>Ping Host PC should work properly                                             |             |      | $\boxtimes$ |            |      | $\boxtimes$ |           |
| LAN Boot (PXE)<br>Boot from LAN should work properly                                                    | $\boxtimes$ |      |             |            |      | $\boxtimes$ | LAN1/LAN2 |
| Wake On LAN<br>WOL should work properly when<br>resume from S5/Dos off                                  |             |      |             |            |      |             |           |
| 40Gbps connection<br>lperf test result should not loss and<br>max bandwidth must be in 20GB or<br>more. |             |      | $\boxtimes$ |            |      | $\boxtimes$ |           |
| 10Gbps connection<br>Iperf test result should not loss and<br>max bandwidth must be in 9GB or<br>more.  |             |      | $\boxtimes$ |            |      | $\boxtimes$ |           |

P5 -1601 FWS-7821 P5 Test Report

| 1Gbps connection<br>Iperf test result should not loss and<br>max bandwidth must be in 900MB or<br>more.  | $\boxtimes$ |  | $\boxtimes$ |  | LAN7/8 RJ45 or<br>Fiber |
|----------------------------------------------------------------------------------------------------|-------------|--|-------------|--|-------------------------|
| 100Mbps connection<br>lperf test result should not loss and<br>max bandwidth must be in 90MB or<br>more. | $\boxtimes$ |  | $\boxtimes$ |  |                         |
| 10Mbps connection<br>lperf test result should not loss and<br>max bandwidth must be in 9MB or<br>more.   | $\boxtimes$ |  | $\boxtimes$ |  |                         |

#### 2.11. Digital IO Function Test

Procedure:

Step1. Use SDK to set DIO high/low output.

Step2. Use meter to measure DIO output value.

| Test | resu | lt: |
|------|------|-----|
|      | 1000 | ••• |

| No   | Test item                                      |             | Result |     | Pomork |
|------|------------------------------------------------|-------------|--------|-----|--------|
| INO. |                                                | Pass        | Fail   | N/A | Remark |
| 1    | DIO ports should be controlled correct by SDK. | $\boxtimes$ |        |     |        |

#### 2.12. TPM1.2 Function Test

Procedure:

- Step1. Enable BIOS\TPM device and status.
- Step2. Download tpm-tool in Linux environment.

<Ubuntu# sudo apt-get install tpm-tool >

<CentOS # rpm -iv tpm-tools-1.3.8-6.el7.i686.rpm>

- Step3. Type "sudo service tcsd start" and "tpm\_version" to see the information of TPM module in used. Then, use "tpm\_takeownership" to add password to TPM module.
- Step4. Generate a text file, then use "tpm\_sealdata –i file\_name –o key\_name" to encrypt the file.
- Step5. Use "tpm\_unsealdata –i key\_name –o file\_name\_2" to decryption the key to previous file. Please use "diff file\_name file\_name\_2" to see if there's any difference between 2 files.

#### Test result:

| No Test item |                                            |             | Result |     | Pemark   |  |
|--------------|--------------------------------------------|-------------|--------|-----|----------|--|
| INU.         |                                            | Pass        | Fail   | N/A | Remark   |  |
| 1            | TPM version should show correct.           | $\boxtimes$ |        |     | 1.2.4.40 |  |
| 2            | Add ownership password should work         | $\square$   |        |     |          |  |
| 2            | normal.                                    |             |        |     |          |  |
| 3            | Encryption and decryption file should work | $\square$   |        |     |          |  |
| 5            | properly.                                  |             |        |     |          |  |

2.13. Jumper and connector Function Test Configuration:

Procedure:

- Step1. Connect power button cable to CN1, check if power on /off can work properly.
- Step2. Connect PS/2 keyboard / mouse to CN12, check if keyboard / mouse can work properly
- Step3. Connect PWB/Reset/HDD LED/PWR LED cable to FP1, check if each function can work properly
- Step4. JP1 jumper set 2-3 close, check if system auto power on when insert AC power cord.
- Step5. Use meter to measure the CFD voltage.
- Step6. Connect IPMI module and open JP3, check if IPMI function can work properly.
- Step7. Remove AC power cord and CMOS jumper set 2-3 close, check if CMOS all data will be cleaned.

Test result:

| No   | Test item                          |             | Result |             | Pomork |
|------|------------------------------------|-------------|--------|-------------|--------|
| INO. |                                    | Pass        | Fail   | N/A         | Remark |
| 1    | CN1 Power switch                   |             |        | $\boxtimes$ |        |
| 2    | CN31 PS/2 Keyboard, mouse.         | $\boxtimes$ |        |             |        |
| 2    | FP1 1-2 Power Button / 5-6 PWR LED | $\square$   |        |             |        |
| 5    | 3-4 Reset / 7-8 PWR LED            |             |        |             |        |
| 4    | FP2 2-4 PS/2 keyboard lock         |             |        | $\boxtimes$ |        |
| 5    | JP1 Auto power 1-2 disable         |             |        |             |        |
| 5    | 2-3 enable                         |             |        |             |        |
| 6    | CN27 CFD voltage 1-2 5V            |             |        |             |        |
| 0    | 2-3 3.3V                           |             |        |             |        |
| 7    | JP3 IPMI PWRBTN close with IPMI    |             |        | $\square$   |        |
| 1    | Open W/O IPMI                      |             |        |             |        |
| 8    | CN14 1-3 2-4 Normal                |             |        |             |        |
| 0    | 3-5 4-6 Clear CMOS                 |             |        |             |        |

#### 2.14. NIM Slot Function Test

2.14.1. 1G NIM card

Configuration:

1G switch: D-Link DGS-1210-16 100 meters CAT6 cable NIM-C13B A1.0

#### Procedure:

Step1. Each LAN port connect DHCP server.

Step2. Connect internet and ping Google (8.8.8.8).

Step3. Each LAN port connect host PXE PC and DUT BIOS enable PXE function.

Step4. BIOS select boot from LAN.

- Step5. Test each LAN port WOL function properly which from OS shutdown and Dos power off.
- Step6. Client PC to install and execute iperf and host PC execute iperf -s (Windows OS)

Step7. Iperf test with Gigabit switch/Hub.

<#yum install iperf>

<#iperf -c 192.168.3.58 -w 100M -t 60 -i 1>

| Test item | LAN 1~4 1G |      |     | LAN 5~8 1G |      |     | Note |
|-----------|------------|------|-----|------------|------|-----|------|
|           | Pass       | Fail | N/A | Pass       | Fail | N/A | note |

P5 -1601 FWS-7821 P5 Test Report

| Internet Browser (DHCP Server)<br>Ping website(8.8.8.8) should work<br>properly | $\boxtimes$ |      | $\square$ |             |                     |
|---------------------------------------------------------------------------------|-------------|------|-----------|-------------|---------------------|
| LAN Boot (PXE)                                                                  |             |      |           | $\square$   | Not support         |
| Boot from LAN should work properly                                              |             |      |           | $\square$   | Not support         |
| Wake On LAN                                                                     |             | <br> |           | <br>        |                     |
| WOL should work properly when                                                   |             |      |           | $\boxtimes$ | Not support         |
| resume from S5/Dos off                                                          |             |      |           |             |                     |
| 1Gbps connection                                                                |             |      |           |             |                     |
| Iperf test result should not loss and                                           | $\square$   |      |           |             | Test max bandwidth: |
| max bandwidth must be in 900MB or                                               |             |      |           |             | 942 MB/s            |
| more.                                                                           |             |      |           |             |                     |

#### 2.14.2. 10G NIM card

Configuration:

10G NIM card: NIM-S26C A1.0 10G HOST PC

#### Procedure:

Step1. Each LAN port connects to 10G HOST PC.

Step2. Ping HOST PC (192.168.100.xx).

Step3. Client PC to install and execute iperf3 and HOST PC execute iperf3 -s

Step4. Iperf test for 10G bandwidth.

<#iperf3 -c 192.168.100.10 -t 60 -i 1>

Test result:

| Test item                                                                                              | LA        | N 1~2 1 | 0G  | LA          | N 3~4 1 | 0G  | Noto |
|----------------------------------------------------------------------------------------------------|-----------|---------|-----|-------------|---------|-----|------|
|                                                                                                    | Pass      | Fail    | N/A | Pass        | Fail    | N/A | NOLE |
| Ping HOST PC(192.168.100.xx)<br>should work properly                                                   | $\square$ |         |     | $\boxtimes$ |         |     |      |
| 10Gbps connection<br>Iperf test result should not loss and<br>max bandwidth must be in 9GB or<br>more. |           |         |     |             |         |     |      |

#### 2.14.3. 40G NIM card

Configuration:

40Ğ NIM card: NIM-S26B A0.1 40G HOST PC.

Procedure:

Step1. Each LAN port connects to 40G HOST PC. Step2. Ping HOST PC (192.168.100.xx). Step3. Client PC to install and execute iperf3 and HOST PC execute iperf3 –s Step4. Iperf test for 40G bandwidth. <#iperf3 –c 192.168.100.10 –t 60 –i 1>

| Test item | LAN 1 40G |      |     | LAN2 40G |      |     | Note |
|-----------|-----------|------|-----|----------|------|-----|------|
|           | Pass      | Fail | N/A | Pass     | Fail | N/A | NOLE |

P5 -1601 FWS-7821 P5 Test Report

| Ping HOST PC(192.168.100.xx) should work properly                                                       | $\square$   |  | $\square$   |  |  |
|----------------------------------------------------------------------------------------------------|-------------|--|-------------|--|--|
| 40Gbps connection<br>Iperf test result should not loss and<br>max bandwidth must be in 20GB or<br>more. | $\boxtimes$ |  | $\boxtimes$ |  |  |

### 4. Time Accuracy Test

### 4.1. System Clock & RTC Clock Test

Procedure:

Step1. Check RTC time deviation after 24 hrs at power on status.

Step2. Check RTC time deviation after 24 hrs at power off status.

Step3. Press power button to check system with "beep" sound.

Step4. Run watchdog timer test with last version SDK. <#chmod 777 superio>

<#./superio -w 10> to set time for 10sec, 60sec, 255sec

Test Result:

Under Room Temperature: 26 °C

| No   | Test item                                   |        |        |             | Result |  | Remark |     |        |
|------|---------------------------------------------|--------|--------|-------------|--------|--|--------|-----|--------|
| INO. | lest lielli                                 | Actual | Actual |             | Actual |  | Fail   | N/A | Remark |
| 1    | RTC Clock in Power On less 2 sec deviation  | -1     | Sec    | $\boxtimes$ |        |  |        |     |        |
| 2    | RTC Clock in Power Off less 2 sec deviation | -1     | Sec    | $\boxtimes$ |        |  |        |     |        |
| 3    | System boot on in 60 sec                    | 10     | Sec    | $\square$   |        |  |        |     |        |
| 4    | Watch dog time in 10+/-10% sec              | 10     | Sec    | $\square$   |        |  |        |     |        |
| 5    | Watch dog time in 60+/-10% sec              | 60     | Sec    | $\square$   |        |  |        |     |        |
| 6    | Watch dog time in 255+/-10% sec             | 254    | sec    | $\boxtimes$ |        |  |        |     |        |

### **5. Power Consumption Test**

| Configuration |                                                            |
|---------------|------------------------------------------------------------|
| CPU           | Intel® Xeon® Processor E3-1225 v5 (8M Cache, 3.30 GHz)     |
| Memory        | Innodisk DDR4 2400 16GB M4U0-AGS1KCSJ-26 SEC K4A8G085WB x4 |
| Storage       | ADATA SSD SX900 128GB                                      |
| 0.S           | CentOS7 kernel:3.10.0-229.el7.x86_64                       |

#### 5.1. Power Consumption

|                                                                                                    |                 | Test Equipment         |   |                                 |  |  |  |  |  |
|----------------------------------------------------------------------------------------------------|-----------------|------------------------|---|---------------------------------|--|--|--|--|--|
| Equipment                                                                                                    | Programma       | Programmable AC Source |   |                                 |  |  |  |  |  |
| Manufacturer                                                                                                   | Chroma          |                        |   |                                 |  |  |  |  |  |
| Model name                                                                                                    | 61604           |                        |   |                                 |  |  |  |  |  |
|                                                                                                    |                 | Test Environment       |   |                                 |  |  |  |  |  |
| ATX Power Model                                                                                                | FSP FSP2        | 50-50LC 250W           |   |                                 |  |  |  |  |  |
| Power Supply                                                                                                   |                 | Р                      |   | Note                            |  |  |  |  |  |
| Full Loading Mode<br>Test AP: Stress Test                                                                      | +100VAC<br>60Hz | 77                     | w | # stress –c 4 (CPU total cores) |  |  |  |  |  |
| Win. Idle mode: Measure the<br>current value when system in<br>windows mode and without<br>running any program | +100VAC<br>60Hz | 32                     | w |                                 |  |  |  |  |  |
| S5 mode: Measure the current<br>value when system in S5 mode<br>of windows and without running<br>any          | +100VAC<br>60Hz | 2.7                    | W |                                 |  |  |  |  |  |

#### 5.2. PC Health Status

Procedure:

Step1. Use meter to measure each voltage of H/W monitor supported.

Step2. Use thermometer to measure each Temp of H/W monitor supported.

Step3. Use Tachometer to measure each FAN speed of H/W monitor supported.

| HAA( monitor                   |             | Result |     | PIO   | BIOS |       |     | Nete |
|--------------------------------|-------------|--------|-----|-------|------|-------|-----|------|
|                                | Pass        | Fail   | N/A | BIO   |      |       | ai  | Note |
| (+) Vcore                      | $\square$   |        |     | 1 04  | v    | 1 04  | V   |      |
| Actual and monitor must be ±5% |             |        |     | 1.04  | v    | 1.04  | v   |      |
| (+) VMEM                       | $\square$   |        |     | 1 212 | V    | 1 2   | V   |      |
| Actual and monitor must be ±5% |             |        |     | 1.212 | v    | 1.2   | v   |      |
| (+) 12V                        | $ \square $ |        |     | 12.09 | V    | 12 11 | V   |      |
| Actual and monitor must be ±5% |             |        |     | 12.00 | v    | 12.11 | v   |      |
| (+) 5V                         | $\square$   |        |     | 1 09  | V    | 5.09  | V   |      |
| Actual and monitor must be ±5% |             |        |     | 4.90  | v    | 5.00  | v   |      |
| (+) 5VDual                     |             |        |     | 5.01  | V    | 5.00  | V   |      |
| Actual and monitor must be ±5% |             |        |     | 5.01  | v    | 5.00  | v   |      |
| VBAT                           |             |        |     | 2 02  | V    | 2.00  | V   |      |
| Actual and monitor must be ±5% |             |        |     | 3.02  | v    | 5.09  | v   |      |
| CPU Fan1 Speed                 | $\square$   |        |     | 16875 | Rp   | 16000 | rpm |      |

|                                                         | <br> |       |    |           |       |  |
|---------------------------------------------------------|------|-------|----|-----------|-------|--|
| Actual and monitor must be ±10%                         |      |       | m  |           |       |  |
| CPU Fan2 Speed                                          |      | 16075 | rp | 16000     | rnm   |  |
| Actual and monitor must be ±10%                         |      | 10075 | m  | 10000     | ihiii |  |
| Chassis FAN Speed                                       |      | 16075 | rp | 16000     | rnm   |  |
| Actual and monitor must be ±10%                         |      | 10075 | m  | 10000     | ipm   |  |
| CPU Temp                                                |      | 60    | °C | <b>E7</b> | °C    |  |
| Actual and monitor must be $\pm 15^\circ\!\!\mathbb{C}$ |      | 60    | C  | 57        | C     |  |
| System Temp                                             |      | 20    | °C | 26        | ŝ     |  |
| Actual and monitor must be $\pm5^\circ\!\mathbb{C}$     |      | 30    | C  | 30        | C     |  |
|                                                         |      |       |    |           |       |  |

### 5.3. CMOS Battery Test

Procedure:

Step1. DUT AC loss, use meter to measure voltage of CMOS battery Step2. Use ammeter to measure current of CMOS battery.

(Calculate result=225mA/measured current / 365days/24hours)

| Chock itom                                                                                      | Measur  | Measured Measured |         | Calculate Result- |     | Result |               |  | Note |  |
|-------------------------------------------------------------------------------------------------|---------|-------------------|---------|-------------------|-----|--------|---------------|--|------|--|
|                                                                                                 | Voltage |                   | Current |                   |     | Pass   | Pass Fail N/A |  | Note |  |
| Battery leakage<br>1. Voltage should be<br>>3V.<br>2. Calculated result<br>should be > 5 years. | 3.11    | v                 | 3.4     | uA                | 7.5 | years  | $\boxtimes$   |  |      |  |

### 6. Hardware Compatibility Test

#### 6.1. CPU Compatibility Test

#### Procedure:

Step1. Check CPU information and frequency should show correct value during POST screen and O.S.

<Linux CPU info # dmidecode -t processor|grep "Version:">

Step2. CPU supported must meet specification.

#### Test Result:

| Test item                                                     |             | Result |     | Noto |  |  |  |
|---------------------------------------------------------------|-------------|--------|-----|------|--|--|--|
| rest item                                                     | Pass        | Fail   | N/A | Note |  |  |  |
| Below CPU information and frequency should show correct value |             |        |     |      |  |  |  |
| Intel® Xeon® Processor E3-1225 v5 (8M Cache, 3.30<br>GHz)     | $\boxtimes$ |        |     |      |  |  |  |
| Intel® Core™ i7-6700K Processor (8M Cache, up to 4.20<br>GHz) | $\square$   |        |     |      |  |  |  |
| Intel® Core™ i7-6700 Processor (8M Cache, up to 4.00 GHz)     | $\boxtimes$ |        |     |      |  |  |  |
| Intel® Core™ i5-6500TE Processor (6M Cache, up to 3.30 GHz)   | $\boxtimes$ |        |     |      |  |  |  |
| Intel® Pentium® Processor G4400 (3M Cache, 3.30<br>GHz)       | $\boxtimes$ |        |     |      |  |  |  |
| Intel Core i7-7700 Processor (3.60GHz / Cache: 8 MB / C/T:4/8 | $\boxtimes$ |        |     |      |  |  |  |
| Intel Core i7-7500 Processor (3.40GHz / Cache: 6 MB / C/T:4/  | $\boxtimes$ |        |     |      |  |  |  |
| Intel Core i7-7700T Processor (2.9GHz / Cache: 8MB / C/T:4/8) | $\square$   |        |     |      |  |  |  |
| Intel Core i7-7500T Processor (2.4GHz / Cache: 6 MB / C/T:4/  | $\square$   |        |     |      |  |  |  |

#### 6.2. Memory Compatibility Test

Procedure:

Step1. Boot up function test

Step2. Check Memory frequency should show correct value during POST screen and O.S.

<Linux Memory info # dmidecode -t memory|grep "Size:">

Step3. Memory supported must meet specification.

| Test item                                                            |     |                 | Result |     | Note |  |  |  |  |  |
|----------------------------------------------------------------------|-----|-----------------|--------|-----|------|--|--|--|--|--|
|                                                                      |     | Pass            | Fail   | N/A | Note |  |  |  |  |  |
| a. Boot up normal.                                                   |     |                 |        |     |      |  |  |  |  |  |
| b. Below Memory Information and frequency should show correct value. |     |                 |        |     |      |  |  |  |  |  |
| U-DIMM                                                               |     |                 |        |     |      |  |  |  |  |  |
| ADATA DDR4 2133 16GB Hynix                                           | Ν/Δ | $\square$       |        |     |      |  |  |  |  |  |
| H5AN8G8NMFR                                                          |     |                 |        |     |      |  |  |  |  |  |
| ADATA DDR4 2133 16GB SEC                                             | Ν/Δ | $\triangleleft$ |        |     |      |  |  |  |  |  |
| K4A8G085WB                                                           |     |                 |        |     |      |  |  |  |  |  |
| Transcend DDR4 2400 16GB SEC                                         | Ν/Λ | $\triangleleft$ |        |     |      |  |  |  |  |  |
| K4A8G085WB                                                           |     |                 |        |     |      |  |  |  |  |  |
| Transcend DDR4 2133 16GB SEC                                         | Ν/Δ | $\triangleleft$ |        |     |      |  |  |  |  |  |
| K4A8G085WB                                                           |     |                 |        |     |      |  |  |  |  |  |

P5 -1601 FWS-7821 P5 Test Report

| Transcend DDR4 2133 8GB SEC<br>K4A4G085WD                     | N/A | $\square$   |  |              |
|---------------------------------------------------------------|-----|-------------|--|--------------|
| Transcend DDR4 2133 4GB SEC<br>K4A4G085WD                     | N/A | $\boxtimes$ |  | Single side. |
| Innodisk DDR4 2400 16GB<br>M4U0-AGS1KCSJ-26 SEC<br>K4A8G085WB | N/A | $\boxtimes$ |  |              |
| Innodisk DDR4 2133 16GB<br>M4U0-AGS1KCRG-26 SEC<br>K4A8G085WB | N/A | $\boxtimes$ |  |              |
| Innodisk DDR4 2133 8GB<br>M4U0-8GSSKCRG-26 SEC<br>K4A4G085WD  | N/A | $\boxtimes$ |  |              |
| Innodisk DDR4 2133 4GB<br>M4U0-4GSSJCRG-26 SEC<br>K4A4G085WD  | N/A | $\boxtimes$ |  | Single side. |
| ECC                                                           |     |             |  |              |
| Innodisk DDR4 2133 8GB<br>M4C0-8GSSMCRG-26 SEC<br>K4A4G085WE  | N/A | $\boxtimes$ |  |              |

6.3. SATA Compatibility Test

6.3.1 SATA IDE / AHCI Mode

Procedure:

Step1. BIOS select IDE mode, check SATA devices information/ size should show correct value in BIOS setup.

Step2. BIOS select AHCI mode, check SATA devices information/ size should show correct value in BIOS setup.

Step3. Boot into OS, check SATA devices information/size should show correct value. OS: CentOS7 kernel:3.10.0-229.el7.x86\_64

| Test item |                                                    |                  | Result      |         | Note    |          |
|-----------|----------------------------------------------------|------------------|-------------|---------|---------|----------|
| rest iter | "                                                  |                  | Pass        | Fail    | N/A     | Note     |
| a. Below  | SATA devices information and                       | size should show | correct     | value v | with AH | CI mode. |
| SATAII    | Toshiba MK1676GSX 2.5" 160                         | GB               | $\boxtimes$ |         |         |          |
| SATAII    | WD WD250OBPVT 2.5" 250G                            | В                | $\boxtimes$ |         |         |          |
| SATAIII   | WD WD3200LPVX 2.5" 320GE                           | 3                | $\boxtimes$ |         |         |          |
| SATAIII   | Seagate ST500DM002 3.5" 50                         | 0GB              | $\boxtimes$ |         |         |          |
| SATAIII   | TOSHIBA HDS721010DLE630                            | ) 3.5" 1TB       | $\boxtimes$ |         |         |          |
| SATAIII   | WD WD20EZRX 3.5" 2TB                               |                  |             |         |         |          |
| SATAIII   | Seagate ST3000DM001 3.5" 3TB                       |                  |             |         |         |          |
| SSD       | ADATA SSD SX900 128GB                              |                  |             |         |         |          |
| SSD       | Transcend TS32GSSD370                              | 0680032020       | $\boxtimes$ |         |         |          |
|           | 2.5".32GB.SATA III SSD MLC.                        | 000002020        |             |         |         |          |
| SSD       | Transcend.TS64GSSD370                              | 968C64G003       | $\boxtimes$ |         |         |          |
|           | 2.5".64GB. SATA III.SSD.MLC                        |                  |             |         |         |          |
| SSD       | Transcend.TS128GSSD370                             | 968C128G0W       | $\boxtimes$ |         |         |          |
|           | 2.5" SAIA3 SSD.128GB.MLC.                          |                  |             |         |         |          |
|           | 2.5" .16GB 3MG2-P 15nm.SATA                        |                  |             |         |         |          |
|           | III MLC SSD.Innodisk MLC .0 $^\circ\!\!\mathbb{C}$ | AD \$5068C016C3  |             |         |         |          |
| SSD       | ~                                                  | AF-33900001003   | $\boxtimes$ |         |         |          |
|           | +70°C.DGS25-16GD81BC3SC-2                          | n                |             |         |         |          |
|           | 6                                                  |                  |             |         |         |          |

P5 -1601 FWS-7821 P5 Test Report

| SSD | (TF)2.5".32GB 3MG2-P<br>15nm.SATA SSD<br>MLC.0~70°C.HIGH<br>IOPS.innodisk.DGS25-32GD81<br>BC3DC-26  | AP-SS968C032G1<br>P | $\boxtimes$ |  |  |
|-----|----------------------------------------------------------------------------------------------------|---------------------|-------------|--|--|
| SSD | (TF)2.5".64GB.SATA MLC<br>SSD .3MG2-P<br>15nm.0~70°C.HIGH<br>IOPS.innodisk.DGS25-64GD81<br>BC3QC-26 | 968C064G39          | $\boxtimes$ |  |  |
| SSD | 2.5' MLC SSD 128GB 3MG2-P<br>15nm.SATA<br>0°C ~+70°C .InnoDisk.DGS25-A2<br>8D81BC3QC-26             | AP-SS968C128G1<br>P | $\boxtimes$ |  |  |
| SSD | 2.5".256GB.SATA MLC SSD<br>3MG2-P 15nm.0~70°C.HIGH<br>IOPS.innodisk.DGS25-B56D81B<br>C3QC-26        | AP-SS968C256G1<br>6 | $\boxtimes$ |  |  |

#### 6.3.2 SATA RAID Mode

#### Procedure:

Step1. BIOS select RAID mode and press Ctrl +I during POST screen for RAID setting. Step2. Test with RAID 0 / 1 / 5 /10 respectively, check RAID function is work properly.

#### Test Result:

| Toot itom                                  | חחו                                | Critoria                                                          |             | Result |     | Noto                                                                              |
|--------------------------------------------|------------------------------------|-------------------------------------------------------------------|-------------|--------|-----|-----------------------------------------------------------------------------------|
| rest item                                  | עטח                                | Criteria                                                          | Pass        | Fail   | N/A | Note                                                                              |
| RAID-0<br>(HDDx2)<br>Striping/Span<br>Test |                                    | Installation should without error.                                | $\boxtimes$ |        |     | CentOS7 / Ubuntu16.10                                                             |
|                                            |                                    | RAID0 size should be<br>(disk1+disk2)                             | $\boxtimes$ |        |     |                                                                                   |
|                                            | X 2.5" 500GB                       | Read performance should<br>> AHCI mode 50%                        | $\boxtimes$ |        |     | AHCI read performance<br>is 105.4MB/s.<br>RAID0 read performance<br>is 180.63MB/s |
|                                            | WDC<br>WD20EZRX-<br>00DC0B0<br>2TB | Installation should without error.                                | $\boxtimes$ |        |     | CentOS7 / Ubuntu16.10                                                             |
| RAID-1<br>(HDDx2)<br>Mirror Test           |                                    | Reject one of RAID HDD,<br>system should still work<br>normal.    | $\boxtimes$ |        |     |                                                                                   |
|                                            |                                    | Reconnect HDD, system<br>resync function should<br>work properly. | $\boxtimes$ |        |     |                                                                                   |

#### 6.4. Flash Card Compatibility Test

#### Procedure:

Step1. Connect Flash card and boot into BIOS, check Flash card information is correct. Step2. Boot into OS.

Step3. Test Flash read / write function.

OS: CentOS7 kernel:3.10.0-229.el7.x86\_64

| Test Item |      | Result |     | Note |
|-----------|------|--------|-----|------|
|           | Pass | Fail   | N/A |      |
|           |      |        |     |      |
|           |      |        |     |      |

P5 -1601 FW<u>S-7821 P5 Test Report</u>

| a. CF information and size should show correct value.    |                   |             |  |  |   |  |  |  |  |
|----------------------------------------------------------|-------------------|-------------|--|--|---|--|--|--|--|
| b. R/W function should work properly.                    |                   |             |  |  | F |  |  |  |  |
| Innodisk iCF9000 64GB                                    | N/A               |             |  |  |   |  |  |  |  |
| Innodisk iCF9000 32GB                                    | N/A               |             |  |  |   |  |  |  |  |
| Innodisk iCF4000 16GB                                    | N/A               | $\square$   |  |  |   |  |  |  |  |
| Innodisk iCF8000 4GB standard                            | N/A               | $\square$   |  |  |   |  |  |  |  |
| Transcend CF220I 4GB                                     | N/A               | $\boxtimes$ |  |  |   |  |  |  |  |
| Transcend TS4GCF266 4GB                                  | N/A               | $\boxtimes$ |  |  |   |  |  |  |  |
| Transcend Ultra 4GB industrial                           | N/A               | $\square$   |  |  |   |  |  |  |  |
| a. CFast information and size should show correct value. |                   |             |  |  |   |  |  |  |  |
| b. R/W function should work properly.                    |                   |             |  |  |   |  |  |  |  |
| Innodisk.DECFA-04GD07AC2DT-26                            | 068C004C0P        | $\square$   |  |  |   |  |  |  |  |
| 4G.SLC                                                   | 900C004G0F        |             |  |  |   |  |  |  |  |
| InnoDisk.DECFA-08GD07RC2SC-26                            | AP-SS968C00       | $\square$   |  |  |   |  |  |  |  |
| 8GB.MLC.3ME.                                             | 8G10              |             |  |  |   |  |  |  |  |
| Innodisk.3ME.DECFA-16GD07RC2DC-                          | 968C016G4C        | $\square$   |  |  |   |  |  |  |  |
| 26 16GB.MLC.                                             | 0000010040        |             |  |  |   |  |  |  |  |
| Innodisck.DECFA-32GD07RC2DC-26                           | 968C032G2B        | $\square$   |  |  |   |  |  |  |  |
| SATA3.MLC.32GB                                           |                   |             |  |  |   |  |  |  |  |
| Innodisck.DECFA-64GD07RC2DC-26                           | AP-SS968C06       | $\square$   |  |  |   |  |  |  |  |
| SATA3.MLC.64GB.CFAST.                                    | 4G21              |             |  |  |   |  |  |  |  |
| Innodisck.DECFA-A28D07RC2DC-26                           | AP-SS968C12       | $\square$   |  |  |   |  |  |  |  |
| SATA3.MLC.128GB                                          | 8G19              |             |  |  |   |  |  |  |  |
| a. mSATA information and size should si                  | now correct value | €.          |  |  |   |  |  |  |  |
| D. R/W lunction should work property.                    |                   |             |  |  | Г |  |  |  |  |
| Full size mSATA 16CR MLC                                 | AP-559080010      | $\square$   |  |  |   |  |  |  |  |
| Transpoord TS22CMSA270                                   | GZZ               |             |  |  |   |  |  |  |  |
| Full size mSATA 22CB MLC                                 | 968C032G32        | $\square$   |  |  |   |  |  |  |  |
| Transpoord TS64CMSA270                                   |                   |             |  |  |   |  |  |  |  |
| TELEUL SIZE 64CB mSATA MLC                               | 968C064G2K        | $\square$   |  |  |   |  |  |  |  |
| Innodick full size mSATA SCR 3ME3                        | CTOS              |             |  |  |   |  |  |  |  |
| Innodisk full size mSATA 16CP 2ME2                       | CTOS              |             |  |  |   |  |  |  |  |
| Innouisk full size mSATA 22CB 2ME2                       |                   |             |  |  |   |  |  |  |  |
| Innouisk full size mSATA 64CP 2ME3                       |                   |             |  |  |   |  |  |  |  |
|                                                          |                   |             |  |  |   |  |  |  |  |
| Innodisk full size mSATA.128GB 3ME3                      | CIUS              |             |  |  |   |  |  |  |  |

### 6.5. USB Compatibility Test

Procedure:

Step1. Insert USB device to USB2.0 / 3.0 ports. Step2. Test each USB device function.

OS: CentOS7 kernel:3.10.0-229.el7.x86\_64

| Test Item   |                                     |             | Result |     | Noto |
|-------------|-------------------------------------|-------------|--------|-----|------|
| iest item   |                                     |             |        | N/A | Note |
| USB devices | function should work properly.      |             |        |     |      |
| keyboard    | Logitech K200                       | $\boxtimes$ |        |     |      |
| Mouse       | Logitech M-U0003                    | $\boxtimes$ |        |     |      |
| DVD ROM     | ASUS SBW-06D2X-U                    | $\boxtimes$ |        |     |      |
| HUB         | Mini 4ports HUB High speed USB2.0   | $\square$   |        |     |      |
| HDD         | Transcend TS500GSJ25D3 USB3.0 500GB | $\boxtimes$ |        |     |      |
| USB2.0      | Sandisk cruzer 8GB                  | $\boxtimes$ |        |     |      |

P5 -1601 FWS-7821 P5 Test Report

| Flash  | Transcend16GB             | $\boxtimes$ |  |  |
|--------|---------------------------|-------------|--|--|
|        | Kingston Ultimate G2 16GB | $\square$   |  |  |
| USB3.0 | Transcend 32GB            | $\square$   |  |  |
| F18511 | PNY 128GB                 | $\square$   |  |  |

#### 6.6. PCI-Express Compatibility Test:

Procedure:

Step1. Connect PCI-e device and boot into OS. Step2. Test PCI-e card basic function. OS: CentOS7 kernel:3.10.0-229.el7.x86\_64

Test result:

| PCLEXPress Bear card Test                      |            | Result      |         | Note        |                                                             |
|------------------------------------------------|------------|-------------|---------|-------------|-------------------------------------------------------------|
|                                                |            | Pass        | Fail    | N/A         | NOLE                                                        |
| Test result should show Pass as below item     |            | [           | <b></b> | <b></b>     |                                                             |
| Test with PCI-e 8X                             |            | $\square$   |         |             | card                                                        |
| Test with PCI-e 4X                             |            |             |         |             | X4 / Gen2                                                   |
| PCI-Express x1 card                            |            |             | Result  |             | Note                                                        |
|                                                |            | Pass        | Fail    | N/A         |                                                             |
| Function should work properly as below item    |            | [           | [       | [           |                                                             |
| Intel Gigabit CT Desktop Adapter               | 8x slot    |             |         |             |                                                             |
| Realtek RTL8111E Gigabit LAN card              | 8x slot    | $\boxtimes$ |         |             |                                                             |
| Uptech UTB242 USB3.0 4ports                    | 8x slot    | $\square$   |         |             |                                                             |
| Digifusion STATIII card ASM1061                | 8x slot    |             |         | $\boxtimes$ | Not compatible.<br>CRB same issue.                          |
| Moxa Multi serial ports Moxa CP-118EL-A        | 8x slot    | $\boxtimes$ |         |             | lspci detection only, no<br>driver support kernel<br>3.10.0 |
| Graphics card SFPX84 A8.2                      | 8x slot    | $\boxtimes$ |         |             |                                                             |
| PCI-Express x4 card                            |            | Result      |         |             | Note                                                        |
|                                                |            | Pass        | Fail    | N/A         | 11010                                                       |
| Function should work properly as below item    | (Slot1 /2) |             |         |             | I                                                           |
| Intel Gigabit E 12 Quad Port Svr Adapter       | 8x slot    |             |         |             |                                                             |
| Intel Pro/1000 PF Dual Port                    | 8X SIOT    |             |         |             | Not compatible                                              |
| AAR-1430SA Adaptec SATA card                   | 8x slot    |             |         | $\boxtimes$ | CRB same issue.                                             |
| PLEXTOR PX-AG128M6e 128GB                      | 8x slot    |             |         |             | Read: 760MBps.                                              |
| PCI-Express x8 card                            |            |             | Result  |             | Note                                                        |
| Function about duranty property on holes, item | (Slot1 /2) | Pass        | Fail    | N/A         |                                                             |
| Function should work property as below item    | (SIOLT /2) |             |         |             |                                                             |
| ASUS Radeon R7 250 8x Graphics card            | 8x slot    | $\square$   |         |             |                                                             |

#### 6.7. NIM Card Compatibility Test

Procedure:

Step1. Connect NIM device and boot into Linux OS.

Step2. Test NIM card basic LAN function.

Test result: Result NIM card information and test item Note Pass Fail N/A Visit Web-side should work properly  $\boxtimes$ NIM-C13B  $\boxtimes$ ByPass should work properly  $\boxtimes$ Visit Web-side should work properly NIM-C13D ByPass should work properly  $\boxtimes$ Visit Web-side should work properly  $\boxtimes$ NIM-S13B ByPass should work properly  $\boxtimes$ Visit Web-side should work properly  $\boxtimes$ NIM-S13D ByPass should work properly  $\bowtie$ Visit Web-side should work properly  $\boxtimes$ NIM-S13E ByPass should work properly  $\square$ NIM-S26C Ping server should work properly  $\bowtie$  $\overline{\boxtimes}$ 10G ByPass should work properly NIM-S26B Ping server should work properly  $\ge$  $\boxtimes$ 40G ByPass should work properly

## 7. O.S Compatibility Test

7.1. Linux OS Compatibility Test

#### Procedure:

- Step1. Install Linux x86 & x64 serial from USB DVD ROM.
- Step2. Enter Ispci command detect H/W.
- Step3. Enter dmesg or dmesg|mort, review dmesg log to find out the error and warning key words.
- Step4. Install all required driver to system.
- Step5. Execute the following command to test driver and verify

#### Step 5.1 Driver install

- (1) Checked whether the command "Insmod drivername" can function normally, or not.
- (2) Checked whether the command "rmmod drivername" can successful uninstall the driver, or not

Step 5.2 Force speed

- (1) Execute command "ethtool –s ethx autoneg off speed 1000" ,link cable to confirm speed light is orange
- (2) Execute command "ethtool –s ethx autoneg off speed 100" ,link cable to confirm speed light is green
- (3) Execute command "ethtool –s ethx autoneg off speed 10" ,link cable to confirm speed light is blank

Step 5.3 ifconfig Ethernet

- (1) Execute command "ifdown ethx" close ethernet interface
- (2) Execute command "ifup ethx" start ethernet interface

Step 5.4 Jumbo Frame

Setting #ifconfig LAN mtu 9000

Check #ifconfig LAN (mtu will change from 1500 to 9000)

- Step 6 Enter ping Google command (ping 8.8.8.8), test network function is whether normal
- Step 7 Execute command "init 0" or "shutdown –h" to shutdown system.
- Step 8 Execute command "init 6" or "reboot" to reset system.
- Step 9 Execute command "systemctl suspend --i" to suspend system.

Test result:

7.1.1 CentOS7 kernel:3.10.0-229.el7.x86 64

| Tost Itom      |                                                                                                    |           | Result |     | Noto               |
|----------------|----------------------------------------------------------------------------------------------------|-----------|--------|-----|--------------------|
| Test iten      |                                                                                                    | Pass      | Fail   | N/A | Note               |
| System s       | hould not any error during install process.                                                                  | $\square$ |        |     | leagacy            |
| lspci to cł    | neck H/W device.                                                                                             | $\square$ |        |     |                    |
| Record Ic      | g file which was error or warring key words.                                                                 |           |        |     |                    |
| System s       | hould not error during LAN driver installation.                                                              |           |        |     | igb-5.3.3.5.tar.gz |
|                | LAN connection speed should show 1000Mb<br>when execute command " ethtool –s ethx<br>autoneg off speed 1000" |           |        |     |                    |
| Force<br>speed | LAN connection speed should show 100Mb<br>when execute command " ethtool –s ethx<br>autoneg off speed 100"   |           |        |     |                    |
|                | LAN connection speed should show 10Mb<br>when execute command " ethtool –s ethx<br>autoneg off speed 10"     |           |        |     |                    |

P5 -1601 FWS-7821 P5 Test Report

| lfoopfig                             | Ethernet interface should be closed when execute command ""ifdown ethx" |                                                   |           |                                |  |
|--------------------------------------|-------------------------------------------------------------------------|---------------------------------------------------|-----------|--------------------------------|--|
| incomig                              | Ethernet interface<br>execute command                                   | should be started when ""ifup ethx"               | $\square$ |                                |  |
| Jumbo                                | Jumbo function sh                                                       | ould work properly                                | $\square$ |                                |  |
| Connecte                             | Connected internet and ping Onboard port1~8                             |                                                   |           |                                |  |
| the websi<br>properly.<br>(Google: 8 | te snouid work<br>8.8.8.8)                                              | 1G NIM module: port 1~8<br><nim-c13b></nim-c13b>  |           |                                |  |
| Ping the I<br>work prop              | HOST PC should 10G NIM module: port 1~4<br>operly.                      |                                                   |           |                                |  |
| Ping the I work prop                 | HOST PC should perly.                                                   | 40G NIM module: port 1~2<br><nim-s26b></nim-s26b> | $\square$ |                                |  |
| Shutdowr                             | System should be shutdown when execute command "init 0"                 |                                                   |           |                                |  |
| Reboot                               | System should be reset when execute<br>command "init 6"                 |                                                   | $\square$ |                                |  |
| Suspend                              | Suspend and resu<br>normal                                              |                                                   |           | BIOS not support ACPI<br>S3/S4 |  |

### 7.1.2 Ubuntu16.04 x86\_64 kernel 4.4.0-21-generic

| Test Item                                                                                                    |                                                                                                    |                                                             |             | Result |     | Note                                                             |
|----------------------------------------------------------------------------------------------------|----------------------------------------------------------------------------------------------------|-------------------------------------------------------------|-------------|--------|-----|------------------------------------------------------------------|
|                                                                                                    |                                                                                                    |                                                             |             | Fail   | N/A | Note                                                             |
| System s                                                                                                    | should not any error                                                                                                    | during install process.                                     | $\square$   |        |     | UEFI                                                             |
| lspci to c                                                                                                    | heck H/W device.                                                                                                    |                                                             |             |        |     |                                                                  |
| Record le                                                                                                    | og file which was er                                                                                                    | ror or warring key words.                                   |             |        |     |                                                                  |
| System s                                                                                                    | should not error duri                                                                                                   | ng LAN driver installation.                                 | $\square$   |        |     | igb-5.3.3.5.tar.gz                                               |
|                                                                                                    | LAN connection sp<br>when execute com<br>autoneg off speed                                                              | beed should show 1000Mb<br>nmand " ethtool –s ethx<br>1000" |             |        |     |                                                                  |
| Force<br>speed                                                                                                    | orce<br>peed LAN connection speed should show 100Mb<br>when execute command " ethtool –s ethx<br>autoneg off speed 100" |                                                             |             |        |     |                                                                  |
| LAN connection speed should show 10Mb<br>when execute command " ethtool –s ethx<br>autoneg off speed 10"                      |                                                                                                    |                                                             |             |        |     |                                                                  |
| lfconfig                                                                                                    | Ethernet interface<br>execute command                                                                                   | should be closed when<br>""sudo nmcli networking off"       |             |        |     | Ubuntu16.04 is not<br>support ifdown ethx ; ifup<br>ethx command |
|                                                                                                    | Ethernet interface execute command                                                                                      | should be started when<br>""sudo nmcli networking on"       | $\boxtimes$ |        |     |                                                                  |
| Jumbo                                                                                                    | Jumbo function sh                                                                                                    | ould work properly                                          | $\square$   |        |     |                                                                  |
| Connected the webs                                                                                                    | ed internet and ping<br>site should work                                                                                | Onboard port1~8                                             | $\boxtimes$ |        |     |                                                                  |
| properly. 1G NIM module: port 1~8<br>(Google: 8.8.8.8) < NIM-C13B>                                                            |                                                                                                    |                                                             | $\boxtimes$ |        |     |                                                                  |
| Ping the HOST PC should 10G NIM module: port 1~4<br>work properly. <a href="https://www.science.com">NIM module: port 1~4</a> |                                                                                                    |                                                             | $\square$   |        |     |                                                                  |
| Ping the<br>work pro                                                                                                    | HOST PC should perly.                                                                                                   | 40G NIM module: port 1~2<br><nim-s26b></nim-s26b>           |             |        |     |                                                                  |

P5 -1601 FWS-7821 P5 Test Report

| Shutdowr | System should be shutdown when execute command "init 0" | $\boxtimes$ |             |                   |
|----------|---------------------------------------------------------|-------------|-------------|-------------------|
| Reboot   | System should be reset when execute<br>command "init 6" | $\boxtimes$ |             |                   |
| Suspend  | Suspend and resume function should work normal          |             | $\boxtimes$ | Not suspend S3/S4 |

#### 7.2. Windows OS Compatibility Test

Procedure:

- Step1. Install Windows OS from USB DVD ROM.
- Step2. Install all required driver to system.
- Step3. Connect internet, check each LAN port function.
- Step4. Insert USB flash disk, check each USB port function and performance.
- Step5. Connect VGA / HDMI monitor and check display function.
- Step6. Connect null cable between DUT and Host, and execute hyper terminal to test Console
  - / com port transmission function. (Baud rate: 115200 bps)
- Step5. ACPI S5 and reset function test.
- Step6. ACPI S3 and S4 function test if support graphics driver.

#### Test result:

#### 7.2.1 Windows 10 Enterprise 64bit English version

| Test Item                                                           |                                                  |                                                                                       |                              |             | Result |           | Note      |
|---------------------------------------------------------------------|--------------------------------------------------|---------------------------------------------------------------------------------------|------------------------------|-------------|--------|-----------|-----------|
| Test iten                                                           |                                                  |                                                                                       | Pass                         | Fail        | N/A    | Note      |           |
| System s                                                            | hould not any error                              | during install p                                                                      | $\square$                    |             |        | UEFI mode |           |
| All require                                                         | ed driver should be                              | installed.                                                                            |                              | $\square$   |        |           |           |
| Connecte<br>the webs                                                | ed internet and ping<br>ite should work          | Onboard port                                                                          | 1~8                          | $\boxtimes$ |        |           |           |
| properly.<br>(Google:                                               | 8.8.8.8)                                         | NIM module:<br><nim-c13b></nim-c13b>                                                  | port 1~8                     | $\boxtimes$ |        |           |           |
| Ping the<br>work prop                                               | HOST PC should<br>perly.                         | 10G NIM modu<br><nim-s26c></nim-s26c>                                                 | ule: port 1~4                | $\square$   |        |           |           |
| Ping the<br>work prop                                               | HOST PC should<br>perly.                         | 40G NIM modu<br><nim-s26b></nim-s26b>                                                 | ule: port 1~2                | $\square$   |        |           |           |
| USB ports should work properly and speed should meet specification. |                                                  |                                                                                       |                              | $\boxtimes$ |        |           | USB3.0 X4 |
| Monitor s                                                           | hould display norm                               | al and should                                                                         | VGA                          | $\square$   |        |           |           |
| detect mo                                                           | onitor EDID.                                     |                                                                                       | HDMI                         |             |        |           |           |
| Transmis                                                            | sion should work p                               | operly.                                                                               | Console<br>(COM0)            | $\boxtimes$ |        |           |           |
| Baud rate                                                           | e: 115200bps                                     |                                                                                       | COM1                         | $\square$   |        |           |           |
| Shutdowr                                                            | n <sup>System should be</sup><br>"shutdown" icon | shutdown whe                                                                          | n click                      | $\boxtimes$ |        |           |           |
| Reboot                                                              | System should be reset when click "Reset" icon.  |                                                                                       |                              |             |        |           |           |
| S3                                                                  | System should be<br>icon and resume f            | sleep when cli<br>unction should                                                      | ck "Sleep"<br>work properly. |             |        |           |           |
| S4                                                                  | System should be icon and resume f               | stem should be sleep when click "Sleep"<br>n and resume function should work properly |                              |             |        |           |           |

### 8. BIOS Function Test

Procedure:

Step1. Flash BIOS process will complete and run correctly

Step2. Press Keyboard " DEL" Key into BIOS.

Step3. To ensure the BIOS setting can be controlled correctly.

Step4. Please add or del test item from your test BIOS Version.

Test Result:

8.1. Flash BIOS

| Test Item                                | Result      |      |     |      |
|------------------------------------------|-------------|------|-----|------|
| (Following item should work<br>properly) | Pass        | Fail | N/A | Note |
| *Execute Go.bat for flash BIOS           | $\square$   |      |     |      |
| *Press keyboard Del into BIOS setup      | $\boxtimes$ |      |     |      |

#### 8.2. Advanced Test

| Test Item                  |                 |               | Result    |      |     |                                           |
|----------------------------|-----------------|---------------|-----------|------|-----|-------------------------------------------|
| (Following it<br>properly) | em should       | work          | Pass      | Fail | N/A | Note                                      |
|                            | CPU info.       |               | $\square$ |      |     |                                           |
| CPU                        | Hyper-threa     | ding          | $\square$ |      |     |                                           |
| Configuration              | Active proce    | essor cores   | $\square$ |      |     |                                           |
|                            | Intel SpeedStep |               | $\square$ |      |     |                                           |
| Tructod                    | security dev    | vice support  | $\square$ |      |     | Enable Disable                            |
| Computing                  | TPM status      |               | $\square$ |      |     | Enable Disable                            |
| Computing                  | Clear TPM       |               | $\square$ |      |     |                                           |
|                            | SATA info.      |               | $\square$ |      |     |                                           |
|                            | SATA contro     | oller         | $\square$ |      |     |                                           |
| SATA                       | AHCI Mode       |               | $\square$ |      |     |                                           |
| Configuration              | Hot plug        |               | $\square$ |      |     |                                           |
| Intel RST P<br>(RAID)      |                 | remium        | $\square$ |      |     | Support SATA1~5 , port6/7 not support.    |
| Serial Port 1              |                 | 1             | $\square$ |      |     |                                           |
| SIO                        | Serial Port 2   | Serial Port 2 |           |      |     |                                           |
| configuration              | Parallel Por    | t             | $\square$ |      |     |                                           |
| HW Monitor                 | Temp / volta    | age Value     | $\square$ |      |     |                                           |
|                            |                 | Full          | $\square$ |      |     |                                           |
|                            | FAN1            | Manual        | $\square$ |      |     | 255/127/10/0: <set 0="2667" rpm=""></set> |
|                            |                 | auto          | $\square$ |      |     | Source: CPU Temp / System Temp            |
|                            |                 | Full          | $\square$ |      |     |                                           |
| SmartFAN                   | FAN2            | Manual        | $\square$ |      |     | 255/127/10/0: <set 0="2667" rpm=""></set> |
|                            |                 | auto          | $\square$ |      |     | Source: CPU Temp / System Temp            |
|                            |                 | Full          | $\square$ |      |     |                                           |
|                            | FAN3            | Manual        | $\square$ |      |     | 255/127/0: <set 0="2667" rpm=""></set>    |
|                            |                 | auto          | $\square$ |      |     | Source: CPU Temp / System Temp            |
| DIO                        |                 |               | $\square$ |      |     | 0~7                                       |
|                            | Power           | AT            | $\square$ |      |     |                                           |
| Dower                      | Mode            | ATX           | $\square$ |      |     |                                           |
| manager                    |                 | Power on      | $\square$ |      |     |                                           |
| manager                    | loss            | Power off     | $\square$ |      |     |                                           |
|                            | 1055            | Last state    |           |      |     |                                           |

P5 -1601 FWS-7821 P5 Test Report

|                        | RTC wake                  | Fixed Time      | $\boxtimes$ |  |                                                                                     |
|------------------------|---------------------------|-----------------|-------------|--|-------------------------------------------------------------------------------------|
|                        | system from<br>S5         | Dynamic<br>Time | $\boxtimes$ |  |                                                                                     |
|                        | Status LED                |                 | $\boxtimes$ |  | LED off/RED on/RED Blink/RED Fast<br>Blink/Green on/Green Blink/Green Fast<br>blink |
|                        | LAN kit1                  | Power on        | $\square$   |  | PassTru / Bypass                                                                    |
| I AN Bypass            |                           | Power off       | $\boxtimes$ |  | PassTru / Bypass                                                                    |
|                        | LAN kita                  | Power on        | $\boxtimes$ |  | PassTru / Bypass                                                                    |
|                        |                           | Power off       | $\square$   |  | PassTru / Bypass                                                                    |
|                        | LAN kit3                  | Power on        | $\boxtimes$ |  | PassTru / Bypass                                                                    |
| Config                 |                           | Power off       | $\boxtimes$ |  | PassTru / Bypass                                                                    |
| e eg                   |                           | Power on        | $\square$   |  | PassTru / Bypass                                                                    |
|                        | LAN KII4                  | Power off       | $\square$   |  | PassTru / Bypass                                                                    |
|                        |                           | Power on        | $\boxtimes$ |  | PassTru / Bypass                                                                    |
|                        | LAN KIIS                  | Power off       | $\square$   |  | PassTru / Bypass                                                                    |
|                        | WDT                       | System<br>Reset | $\boxtimes$ |  |                                                                                     |
|                        | VVDT                      | Force<br>Bypass | $\boxtimes$ |  |                                                                                     |
| Serial port            | Enable / disa             | able            | $\square$   |  |                                                                                     |
| console<br>redirection | Baud rate:<br>9600/38400/ | 115200          | $\boxtimes$ |  |                                                                                     |

### 8.3.Chipset Test

| Test Item                                |                          |                                   |             | Result |     |                     |
|------------------------------------------|--------------------------|-----------------------------------|-------------|--------|-----|---------------------|
| (Following item should work<br>properly) |                          |                                   | Pass        | Fail   | N/A | Note                |
|                                          | Memory Con               | figuration                        | $\boxtimes$ |        |     |                     |
| System Agent                             | Graphics<br>Configuratio | Primary<br>Display                | $\boxtimes$ |        |     | Auto/IGFX/PEG       |
| (SA)<br>Configuration                    |                          | IGFX boot<br>display              | $\boxtimes$ |        |     | VBIOS / VGA / HDMI  |
| PCH Config.                              | n                        | Secondary<br>IGFX boot<br>display | $\square$   |        |     | Disable/ HDMI / VGA |

#### 8.4. Boot Test

| Test Item                                | Result      |      |     |                 |  |  |
|------------------------------------------|-------------|------|-----|-----------------|--|--|
| (Following item should work<br>properly) | Pass        | Fail | N/A | Note            |  |  |
| Quiet Boot                               | $\boxtimes$ |      |     |                 |  |  |
| Launch Intel PXE OpROM                   | $\boxtimes$ |      |     | Support LAN1 /2 |  |  |
| Boot From Hard Disk                      | $\boxtimes$ |      |     |                 |  |  |
| Boot From USB HDD                        | $\boxtimes$ |      |     |                 |  |  |
| Boot From USB CD-ROM                     | $\boxtimes$ |      |     |                 |  |  |
| Boot from LAN                            | $\boxtimes$ |      |     |                 |  |  |
| Disable                                  | $\boxtimes$ |      |     |                 |  |  |

### 8.5. CMOS Backup / Clear CMOS Test

| Test Item | Result | Note |  |  |  |  |  |  |
|-----------|--------|------|--|--|--|--|--|--|

P5 -1601 FWS-7821 P5 Test Report

| (Following item should work<br>properly) | Pass        | Fail | N/A |                             |
|------------------------------------------|-------------|------|-----|-----------------------------|
| Clear CMOS Test by Jumper                | $\boxtimes$ |      |     | Clear All data and password |
| Clear CMOS Test by remove CMOS battery   | $\boxtimes$ |      |     | Clear All data and password |

#### 8.6. AAEON Tag Check Utility

| Test Item                             | Result    |      |     |              |  |  |
|---------------------------------------|-----------|------|-----|--------------|--|--|
| (Following item should work properly) | Pass      | Fail | N/A | Note         |  |  |
| Check AAEON BIOS OK                   | $\square$ |      |     | AONCHECK.EXE |  |  |

#### 8.7. Supervisor / User Password Test

| Test Item                                |             | Result |     |      |
|------------------------------------------|-------------|--------|-----|------|
| (Following item should work<br>properly) | Pass        | Fail   | N/A | Note |
| Administrator Password                   | $\boxtimes$ |        |     |      |
| User Password                            | $\boxtimes$ |        |     |      |

# 8.8. Negative Test 8.8.1 USB Keyboard Negative Test

| Mathada                                                                                                    |      | Result |     | Neto |
|----------------------------------------------------------------------------------------------------|------|--------|-----|------|
| Methods                                                                                                    | Pass | Fail   | N/A | Note |
| <ol> <li>Boot into BIOS setup manual.</li> <li>Press NumLock or ScrLk and press<br/>arrow key.</li> <li>confirm arrow key function are<br/>normally</li> </ol> |      |        |     |      |

#### 8.8.2 UEFI Mode Negative Test

| Mathada                                                                                                    |      | Result |     | Nista |
|----------------------------------------------------------------------------------------------------|------|--------|-----|-------|
| Methods                                                                                                    | Pass | Fail   | N/A | Note  |
| <ol> <li>Install Windows with UEFI mode.</li> <li>Clear CMOS.</li> <li>Confirm BIOS\Boot device was not<br/>loss "Windows boot manager" and<br/>should boot into Windows properly.</li> </ol> |      |        |     |       |

### 9. Stability Test

#### 9.1. LAN Endurance Test

#### Configuration:

CPU: Intel® Core i® Processor i7-7700 (8M Cache, 3.6 GHz) RAM: Transcend DDR4 2400 16GB SEC K4A8G085WB x4 Storage: Innodisk 3MG2-P 64GB Graphics card: Onboard graphics OS: CentOS5.6 Kernel 2.6.18-238.el5PAE LAN: Intel I211AT NIM module: NIM-C13B A1.0 (82580)

#### Procedure:

Step1. Use SmartBits to test LAN endurance.

Step2. Test Group: <LAN1-LAN2 bi-directional> ; <LAN3-LAN4 bi-directional>

<LAN5-LAN6 bi-directional>; <LAN7-LAN8 bi-directional>

Step3. To set Frame size=1518 / loading=100 / time=43200sec

Step4. Repeat step1~3 for NIM slot endurance test.

#### Test Result:

| Testitem                                                                                       | Result      |      |     | Nista |
|------------------------------------------------------------------------------------------------|-------------|------|-----|-------|
| rest tiem                                                                                      | Pass        | Fail | N/A | Nole  |
| Onboard LAN1~8 Endurance Test <test frame="" loss.="" not="" result="" should=""></test>       | $\boxtimes$ |      |     |       |
| NIM Module LAN1~8 Endurance Test<br><test frame="" loss.="" not="" result="" should=""></test> | $\boxtimes$ |      |     |       |

|                                                                          | Throughput Detail Report |      |           |             |             |                   |         |           |        |             |        |            |             |
|--------------------------------------------------------------------------|--------------------------|------|-----------|-------------|-------------|-------------------|---------|-----------|--------|-------------|--------|------------|-------------|
| Summary Report Stray Frames Report Port Errors Report Packet Rate Report |                          |      |           |             |             |                   |         |           |        |             |        |            |             |
| No-o                                                                     |                          |      |           |             |             |                   |         |           |        |             |        |            |             |
| Total                                                                    | 11/18/16 06:59:24        | 1518 | 100.00000 | 32769829960 | 32769829960 | LOSU-TAILLES<br>0 | 0.00000 | 100.00000 | 650195 | 79999999758 | 650195 | 7802340467 | 79999999758 |
| A Group                                                                  | 11/18/16 06:59:24        | 1518 | 100.00000 | 32769829960 | 32769829960 | 0                 | 0.00000 | 100.00000 | 650195 | 79999999758 | 650195 | 7802340467 | 79999999758 |
| A 1-1->1-2                                                               | 11/18/16 06:59:24        | 1518 | 100.00000 | 4096228745  | 4096228745  | 0                 | 0.00000 | N/A       | 81274  | 9999999970  | 81274  | 975292558  | 9999999970  |
| A 1-2->1-1                                                               | 11/18/16 06:59:24        | 1518 | 100.00000 | 4096228745  | 4096228745  | 0                 | 0.00000 | N/A       | 81274  | 9999999970  | 81274  | 975292558  | 9999999970  |
| A 1-3->1-4                                                               | 11/18/16 06:59:24        | 1518 | 100.00000 | 4096228745  | 4096228745  | 0                 | 0.00000 | N/A       | 81274  | 9999999970  | 81274  | 975292558  | 9999999970  |
| A 1-4->1-3                                                               | 11/18/16 06:59:24        | 1518 | 100.00000 | 4096228745  | 4096228745  | 0                 | 0.00000 | N/A       | 81274  | 9999999970  | 81274  | 975292558  | 9999999970  |
| A 2-1->2-2                                                               | 11/18/16 06:59:24        | 1518 | 100.00000 | 4096228745  | 4096228745  | 0                 | 0.00000 | N/A       | 81274  | 9999999970  | 81274  | 975292558  | 9999999970  |
| A 2-2->2-1                                                               | 11/18/16 06:59:24        | 1518 | 100.00000 | 4096228745  | 4096228745  | 0                 | 0.00000 | N/A       | 81274  | 9999999970  | 81274  | 975292558  | 9999999970  |
| A 2-3->2-4                                                               | 11/18/16 06:59:24        | 1518 | 100.00000 | 4096228745  | 4096228745  | 0                 | 0.00000 | N/A       | 81274  | 99999999970 | 81274  | 975292558  | 9999999970  |
| A 2-4->2-3                                                               | 11/18/16 06:59:24        | 1518 | 100.00000 | 4096228745  | 4096228745  | 0                 | 0.00000 | N/A       | 81274  | 99999999970 | 81274  | 975292558  | 99999999970 |

#### 9.2. Cold Boot Test

9.2.1 ACPI G3 Cold Boot Test

Configuration:

CPU: Intel Core i7-7700 Processor (3.60GHz / Cache: 8 MB / C/T:4/8) RAM: Transcend DDR4 2400 16GB SEC K4A8G085WB x4 Storage: Transcend USB3.0 Flash 8GB Graphics: Onboard Graphics OS: DOS

Procedure:

Step1. Set BIOS\restore AC loss for always on.

Step2. Set power on with 60 second and power off with 20 second.

Step3. Run the on/off test over 1000 cycles to test system boot up stability at room temp.

Step4. Set H/W auto power on.

Step5. Set power on with 60 second and power off with 5 second.

Step6. Run the on/off test over 20 cycles to test system AC power restored in short time

Test Result:

| Testitem                                                                                                    | Result      |      |     | Nata                                                      |
|----------------------------------------------------------------------------------------------------|-------------|------|-----|-----------------------------------------------------------|
| rest item                                                                                                    | Pass        | Fail | N/A | Note                                                      |
| G3(AC loss) cold boot over 1000 cycles<br>Setting: Power on- 60sec ;<br>Power off 20sec.<br><loss 0="" 1000="" rate:="" times=""></loss> | $\boxtimes$ |      |     | ☐Jumper set auto power button<br>⊠BIOS select " power on" |
| G3(AC loss) cold boot over 20 cycles<br>Setting: Power on- 60sec ;<br>Power off- 5sec.<br><loss 0="" 20="" rate:="" times=""></loss>     | $\boxtimes$ |      |     | ⊠Jumper set auto power button                             |

9.2.2 Power Button Cold Boot Test

Configuration:

CPU: Intel Core i7-7700 Processor (3.60GHz / Cache: 8 MB / C/T:4/8) RAM: Transcend DDR4 2400 16GB SEC K4A8G085WB x4 Storage: Transcend USB3.0 Flash 8GB Graphics: Onboard Graphics OS: DOS

Procedure:

Step1. Set auto power on jumper for disable.

Step2. Set each ON/OFF cycle with 180 second.

Step3. Run the power button on/off test over 500 cycles to test system boot up stability at room temp.

#### Test Result:

| Testitem                                                                         |             | Result |     | Note |
|----------------------------------------------------------------------------------|-------------|--------|-----|------|
| lest item                                                                        | Pass        | Fail   | N/A | Note |
| Power button boot over 500 cycles<br><loss 0="" 500="" rate:="" times=""></loss> | $\boxtimes$ |        |     |      |

#### 9.3. Memory Test

Configuration: OS: DOS Tool: Memtest86+ V5.01 above Memory information: Transcend DDR4 2400 16GB SEC K4A8G085WB x 4 (SPEC max support size).

| Testitem                                                         |             | Result |     | Nista |
|------------------------------------------------------------------|-------------|--------|-----|-------|
| lest item                                                        | Pass        | Fail   | N/A | Note  |
| Memory Test for 3 loops.<br>< Memtest result should not error or | $\boxtimes$ |        |     |       |

| hang > |  |                                     |
|--------|--|-------------------------------------|
|        |  | P5 -1601<br>FWS-7821 P5 Test Report |
|        |  | QQ4-216 Rev.A0                      |

Remark: If system support UEFI mode only, the test tool is [Memtest86 Version 5.0 Experimental UEFI Beta]

## 10. 1G LAN Performance Test

### 10.1 DUT and Test Equipment

#### 10.1.1. DUT Specification

Hardware:

- Model name: <u>FWS-7821 (FWB-7821 A0.2) (RJx6 + Fiber x2)</u>
- > CPU: Intel® Core i® Processor i7-7700 (8M Cache, 3.6 GHz)
- > RAM: Transcend DDR4 2400 16GB SEC K4A8G085WB x4
- HDD: Innodisk 3MG2-P 64GB
- > NIM module: <u>NIM-C13B A1.0 (82580)</u>

#### Software:

- BIOS: <u>FWS-7821 R0.3 (K782CM03)(11/08/2016)</u>
- Operating System: <u>CentOS5.6 Kernel 2.6.18-238.el5PAE</u>
- > NIM LAN driver: igb5.2.5 Intel Gigabit Ethernet Network Driver
- 10.1.2. Test Equipment Specification

#### **SPIRENT Smartbits**

- Chassis: <u>SPIRENT Smartbits 600B</u>
- > Chassis Version: 2.80.003 (Cur) 2.50.000
- Chassis Serial #: 06014047
- Library: <u>6.00-29</u>
- API: <u>5.50.42.01</u>
- ➢ File: <u>0550042</u>
- Module: <u>2 \* LAN-3324A</u> SmartMetrics XD 4-Port 10/100/1000Base-T Gigabit Ethernet
- Test Software: <u>SmartFlow5.50.42.1</u>

### 10.2 RFC-2544 performance test (2 port)

10.2.1. Throughput test (2 port)

#### **Test Description:**

- In DUT System, set routing function enabled.
   <# echo 1 > /proc/sys/net/ipv4/ip\_forward>
- 2. Test Configuration as below Figure.

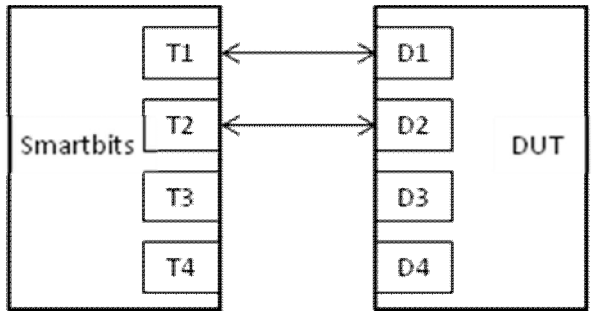

- 3. Smartflow\Test Group to add port1<->port2 with Bi-directional,
- 4. The tester set loading traffic from  $\underline{1\%}$  to  $\underline{100\%}$  and the traffic step is  $\underline{50\%}$ .
- 5. Interaction Constants Duration Time Set to 60 Sec.
- 6. Test all LAN ports performance.

#### **Test Result:**

Test Group: <LAN1-LAN2 bi-directional>

| Speed:<br>1000_Full | Frame Size(bytes) |     |     |     |      |      |      |  |
|---------------------|-------------------|-----|-----|-----|------|------|------|--|
| LAN ports           | 64                | 128 | 256 | 512 | 1024 | 1280 | 1518 |  |
| 1-2                 | 76.79             | 100 | 100 | 100 | 100  | 100  | 100  |  |
| 3-4                 | 76.02             | 100 | 100 | 100 | 100  | 100  | 100  |  |
| 5-6                 | 76.79             | 100 | 100 | 100 | 100  | 100  | 100  |  |
| 7-8                 | 76.02             | 100 | 100 | 100 | 100  | 100  | 100  |  |
| NIM 1-2             | 100               | 100 | 100 | 100 | 100  | 100  | 100  |  |
| NIM 3-4             | 100               | 100 | 100 | 100 | 100  | 100  | 100  |  |
| NIM 5-6             | 100               | 100 | 100 | 100 | 100  | 100  | 100  |  |
| NIM 7-8             | 100               | 100 | 100 | 100 | 100  | 100  | 100  |  |

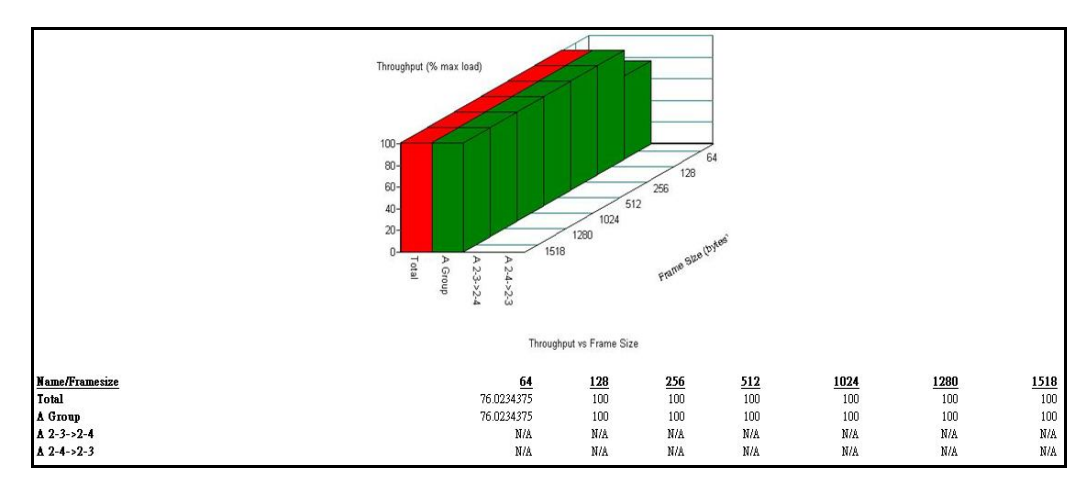

#### 10.3 RFC-2544 performance test (8 ports)

#### 10.3.1. Throughput test

#### **Test Description:**

- In DUT System, set routing function enabled.
   <# echo 1 > /proc/sys/net/ipv4/ip\_forward>
- 2. Test Configuration as below Figure.

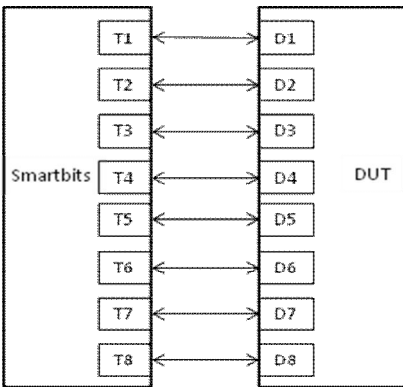

- 3. Smartflow\Test Group to add port1<->port2 with Bi-directional, port3<->port4 with Bi-directional, port5<->port6 with Bi-directional, port7<->port8 with Bi-directional.
- 4. The tester set loading traffic from  $\underline{1\%}$  to  $\underline{100\%}$  and the traffic step is  $\underline{50\%}$ .
- 5. Interaction Constants Duration Time Set to 60 Sec.
- 6. Test all LAN ports performance.

#### Test Result:

Test Group: <LAN1-LAN2 bi-directional> ; <LAN3-LAN4 bi-directional>

<LAN5-LAN6 bi-directional> ; <LAN7-LAN8 bi-directional>

| Speed:<br>1000_Full | Frame Size(bytes) |       |       |     |      |      |      |  |
|---------------------|-------------------|-------|-------|-----|------|------|------|--|
| LAN ports           | 64                | 128   | 256   | 512 | 1024 | 1280 | 1518 |  |
| 1~8                 | 25.75             | 47.40 | 72.16 | 100 | 100  | 100  | 100  |  |
| NIM 1~8             | 47.40             | 76.02 | 100   | 100 | 100  | 100  | 100  |  |

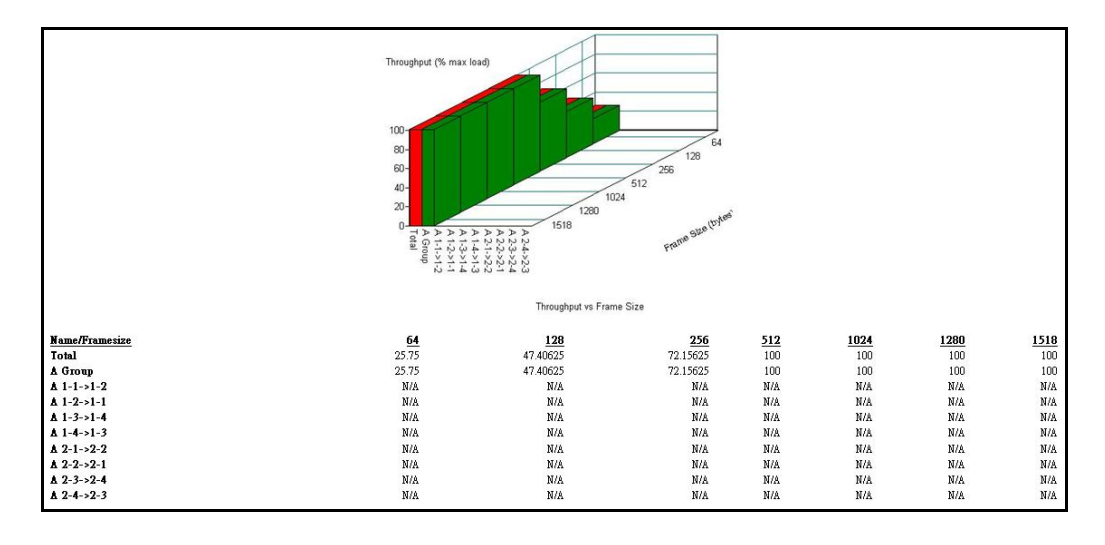

## 11. 10G LAN Performance Test

11.1 DUT and Test Equipment

#### 11.1.1. DUT Specification

Hardware:

- Model name: <u>FWS-7821 (FWB-7821 A0.2) (RJx6 + Fiber x2)</u>
- > CPU: Intel® Core i® Processor i7-7700 (8M Cache, 3.6 GHz)
- > RAM: Transcend DDR4 2400 16GB SEC K4A8G085WB x4
- > HDD: WD WD3200AAKX 320GB
- NIM module: <u>NIM-S26C A0.1</u>

#### Software:

- BIOS: <u>FWS-7821 R0.3 (K782CM03)(11/08/2016)</u>
- Operating System: <u>CentOS7 Kernel 3.10.0.el7.x86\_64</u>
- > NIM LAN driver: i40e 1.5.16 Intel 40-10 Gigabit Ethernet Connection Network Driver.
- 11.1.2. Test Equipment Specification

**SPIRENT Smartbits** 

- > Chassis: SPIRENT CTL-N4U E16100679
- Chassis Version: E1
- Module: <u>SPIRENT FX2 2-port 40/10GBE QSFP+</u>
   Test Software: <u>SPIRENT Test Center Application 4.64</u>

### 11.2 RFC-2544 performance test (2 port)

11.2.1. Throughput test (2 port)

#### **Test Description:**

- In DUT System, set routing function enabled.
   <# echo 1 > /proc/sys/net/ipv4/ip\_forward>
- 2. Test Configuration as below Figure.

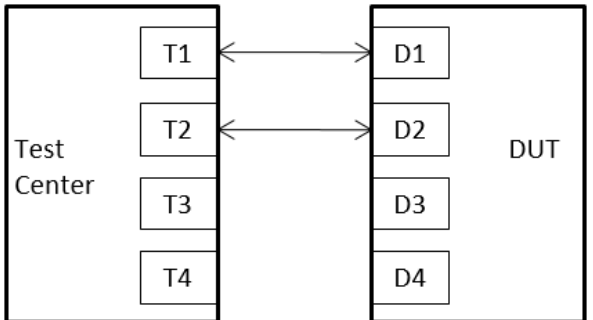

- 3. Smartflow\Test Group to add port1<->port2 with Bi-directional,
- 4. The tester set loading traffic from  $\underline{1\%}$  to  $\underline{100\%}$  and the traffic step is  $\underline{50\%}$ .
- 5. Interaction Constants Duration Time Set to 60 Sec.
- 6. Test all LAN ports performance.

#### **Test Result:**

Test Group: <LAN1-LAN2 bi-directional> Test Group: <LAN3-LAN4 bi-directional>

| Speed:<br>10Gb_Full | Frame Size(bytes) |        |        |        |        |      |      |  |
|---------------------|-------------------|--------|--------|--------|--------|------|------|--|
| LAN ports           | 64                | 128    | 256    | 512    | 1024   | 1280 | 1518 |  |
| NIM 1-2             | 6.625             | 13.516 | 24.766 | 46.563 | 93.672 | 100  | 100  |  |
| NIM 3-4             | 6.625             | 8.875  | 21.25  | 44.453 | 78.203 | 100  | 100  |  |

#### 11.3 RFC-2544 performance test (4 ports)

#### 11.3.1. Throughput test

#### **Test Description:**

- 1 In DUT System, set routing function enabled.
  <# echo 1 > /proc/sys/net/ipv4/ip\_forward>
- 2 Test Configuration as below Figure.

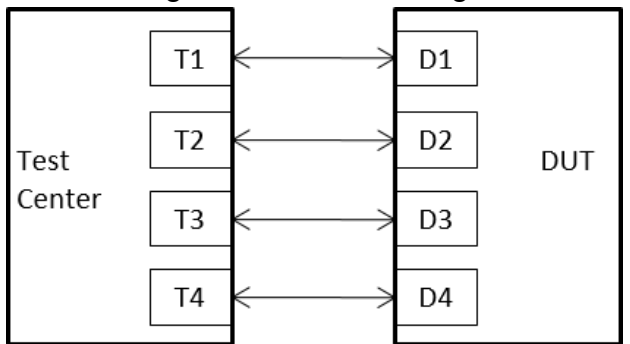

- 3 Smartflow\Test Group to add port1<->port2 with Bi-directional, port3<->port4 with Bi-directional.
- 4 The tester set loading traffic from  $\underline{1\%}$  to  $\underline{100\%}$  and the traffic step is  $\underline{50\%}$ .
- 5 Interaction Constants Duration Time Set to <u>60</u> Sec.
- 6 Test all LAN ports performance.

#### Test Result:

Test Group: <LAN1-LAN2 bi-directional> ; <LAN3-LAN4 bi-directional>

| Speed:<br>10Gb_Full | Frame Size(bytes) |       |        |        |        |        |        |  |
|---------------------|-------------------|-------|--------|--------|--------|--------|--------|--|
| LAN ports           | 64                | 128   | 256    | 512    | 1024   | 1280   | 1518   |  |
| NIM 1~4             | 5.5               | 8.875 | 14.922 | 31.094 | 54.297 | 75.391 | 89.453 |  |

## 12. 40G LAN Performance Test

12.1 DUT and Test Equipment

#### 12.1.1. DUT Specification

Hardware:

- Model name: <u>FWS-7821 (FWB-7821 A0.2) (RJx6 + Fiber x2)</u>
- > CPU: Intel® Core i® Processor i7-7700 (8M Cache, 3.6 GHz)
- > RAM: Transcend DDR4 2400 16GB SEC K4A8G085WB x4
- > HDD: WD WD3200AAKX 320GB
- ▶ NIM module: <u>NIM-S26B A0.1</u>

#### Software:

- BIOS: <u>FWS-7821 R0.3 (K782CM03)(11/08/2016)</u>
- Operating System: <u>CentOS7 Kernel 3.10.0.el7.x86\_64</u>
- > NIM LAN driver: i40e 1.5.16 Intel 40-10 Gigabit Ethernet Connection Network Driver.
- 12.1.2. Test Equipment Specification

SPIRENT Smartbits

- > Chassis: SPIRENT CTL-N4U E16100679
- Chassis Version: E1
- Module: <u>SPIRENT FX2 2-port 40/10GBE QSFP+</u>
   Test Software: <u>SPIRENT Test Center Application 4.64</u>

### 12.2 RFC-2544 performance test (2 port)

12.2.1. Throughput test (2 port)

#### **Test Description:**

- In DUT System, set routing function enabled.
   <# echo 1 > /proc/sys/net/ipv4/ip\_forward>
- 2. Test Configuration as below Figure.

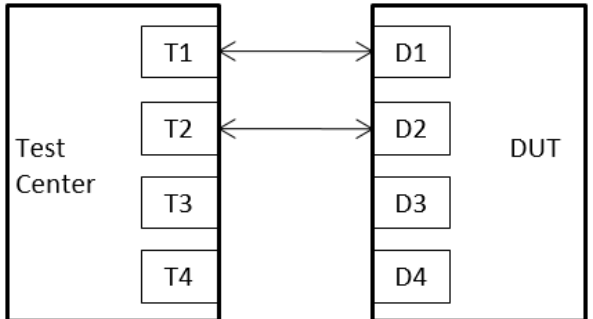

- 3. Smartflow\Test Group to add port1<->port2 with Bi-directional,
- 4. The tester set loading traffic from  $\underline{1\%}$  to  $\underline{100\%}$  and the traffic step is  $\underline{50\%}$ .
- 5. Interaction Constants Duration Time Set to <u>60</u> Sec.
- 6. Test all LAN ports performance.

#### **Test Result:**

Test Group: <LAN1-LAN2 bi-directional>

| Speed:<br>40Gb_Full | Frame Size(bytes) |       |     |        |        |        |        |  |
|---------------------|-------------------|-------|-----|--------|--------|--------|--------|--|
| LAN ports           | 64                | 128   | 256 | 512    | 1024   | 1280   | 1518   |  |
| NIM 1-2             | 1                 | 2.688 | 5.5 | 10.703 | 20.547 | 20.547 | 31.797 |  |